# BWIM Bridge Weighing In Motion System

## [取扱説明書]

## 平成23年12月

| 1. BWIMの概要 ······                     |     |   |       |   | • |     | • | • | • |   |   |   | · 1 |
|---------------------------------------|-----|---|-------|---|---|-----|---|---|---|---|---|---|-----|
| 1.1 はじめに ・・・・・・・・・                    |     |   |       | • | • |     | • |   | • | • |   | • | · 1 |
| 1.2 制限事項・適用橋梁                         |     |   |       |   |   |     | • |   | • |   |   |   | · 2 |
| 1.3 基本的計算理論 · · · · · · · · ·         |     |   |       |   |   |     | • |   | • |   |   |   | · 3 |
| 1.4 フォルダ構成 ・・・・・・・                    |     |   |       | • | • |     | • | • | • |   |   |   | · 5 |
|                                       |     |   |       |   |   |     |   |   |   |   |   |   |     |
| 2. 計測準備 · · · · · · · · · · · · · · · | •   | • | <br>• | • | • | • • | • | • | • | • | • | • | · 6 |
| 2.1 必要なハードウエア・・・・・                    | · • | • | <br>• | • | • |     | • | • | • | • |   | • | · 6 |
| 2.2 センサーの取り付けについて                     |     | • | <br>• | • | • |     | • | • | • | • | • | • | · 7 |
| 2.3 ケーブルの接続                           |     | • | <br>• | • | • |     | • | • | • | • | • | • | · 9 |
| 2.4 計測の基本的なフロー・・・・・                   | · • | • | <br>• | • | • |     | • | • | • | • | • | • | 10  |
| 3. 計測を始めるには · · · · · · · ·           |     |   |       |   |   |     |   | • | • |   |   |   | 11  |
|                                       |     |   |       |   |   |     |   |   |   |   |   |   | 11  |
|                                       |     |   |       |   |   |     |   |   | • |   |   |   | 10  |
| 0.2 印刷                                |     |   |       |   |   |     |   |   |   |   |   |   | 12  |
| 4. X=                                 |     | • | <br>• | • | • |     | • | • | • |   |   |   | 14  |
| 4.1 新しい計測 ・・・・・・・・                    |     | • | <br>• | • | • |     | • | • | • |   |   |   | 14  |
| 4.2 過去の計測 ・・・・・・・・                    |     |   |       |   | • | • • | • | • | • |   |   |   | 15  |
| 4.3 各種設定                              |     |   |       | • | • |     | • | • | • |   |   |   | 16  |
| 4.4 試験車走行 · · · · · · · · · ·         |     |   |       | • | • |     | • | • | • |   |   |   | 22  |
| 4.5 EZ計算 · · · · · · · · · · ·        |     |   |       |   | • |     | • | • | • |   |   |   | 33  |
| 4.6 試験車以外の記録波形を全消去                    |     |   |       |   | • |     | • | • | • |   |   |   | 36  |
| 4.7 計測開始 ・・・・・・・・・                    |     |   |       |   | • |     | • | • | • |   |   |   | 38  |
| 4.8 記録波形の確認                           |     |   |       |   | • |     | • | • | • |   |   |   | 41  |
| 4.9 計算結果の消去 ・・・・・・・                   |     |   |       |   | • |     | • | • | • |   |   |   | 44  |
| 4.10 再計算 ・・・・・・・・・                    |     |   |       |   | • |     | • | • | • |   |   |   | 46  |
| 4.11 車両データの確認                         |     |   |       |   | • |     | • | • | • |   |   |   | 48  |
| 4.1 2 ヘルプ ・・・・・・・・                    |     |   |       |   | • |     | • | • | • | • |   | • | 53  |
| 補足1 WIMDAQモニタウインドゥの説明                 | ٦.  |   |       |   |   |     |   |   |   |   |   |   | 23  |
| 補足2 W   MV   EWウインドゥの説明・              |     |   |       |   |   |     | • | • |   |   |   |   | 26  |
|                                       |     |   |       |   |   |     |   |   |   |   |   |   |     |

# 目 次

## 1. BWIMの概要

#### 1.1 はじめに

BWIM(ブリッジ・ウエイ・イン・モーション)システムとは、橋梁を「はかり」に見立て、橋梁各部のひずみ応答を解析することにより、走行中の大型車両の重量および軸重等を測定するためのシステムです。既設橋梁を適切に維持管理していく上で重要な、通過車両の実体を精度良く、継続して測定することを目的として開発されました。

下図に示すような床板と主桁のひずみ応答波形を解析して車両の速度、軸数、軸重を算定します。

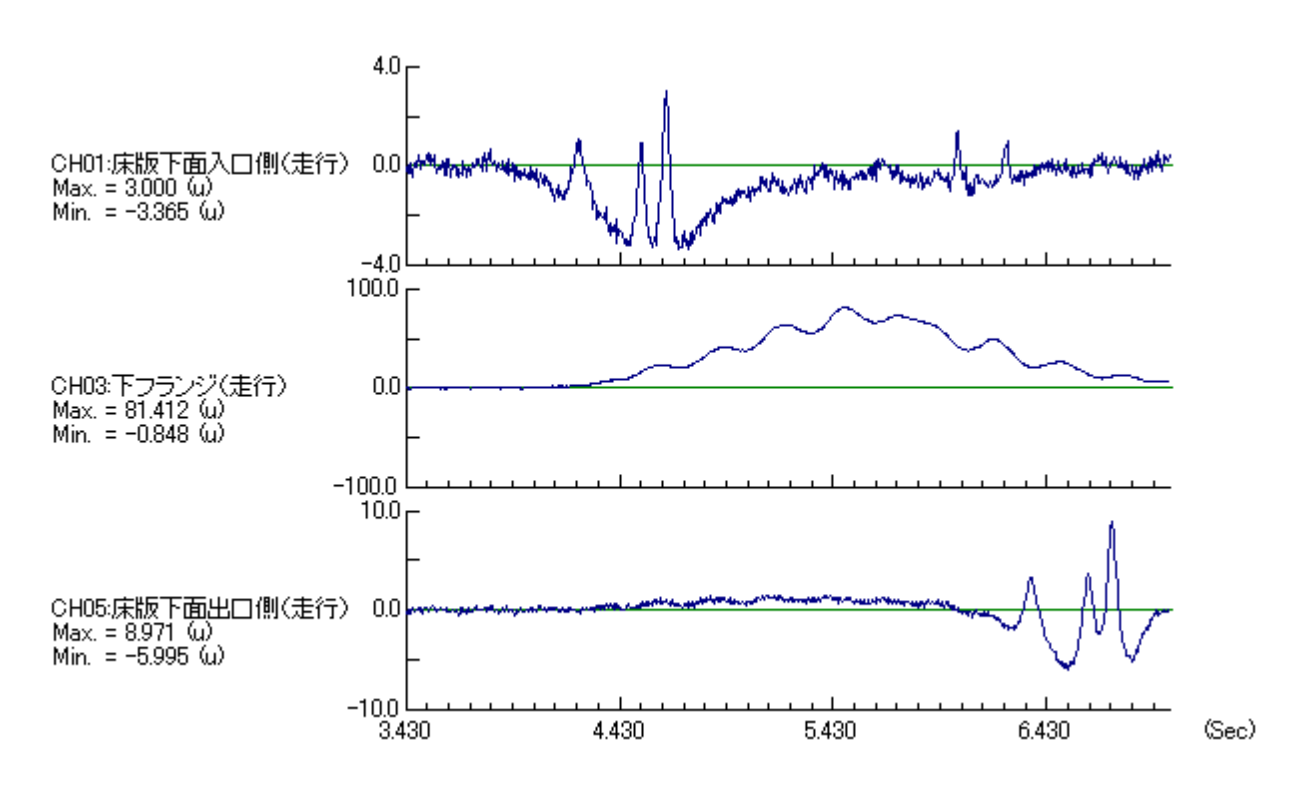

図1-1-1 ひずみ応答波形

## 1.2 制限事項·適用橋梁

制限事項、適用橋梁を以下に示します。

| 項目      | 制限                                                                 |
|---------|--------------------------------------------------------------------|
| 車線数     | 4車線以下                                                              |
| 適用車両の軸数 | 6軸以下                                                               |
| 連行·併走   | 橋梁に最大8台まで乗っていることを考慮できます。それ<br>以上は無視して計算します。<br>2台連行 × 4車線 = 8台     |
| 渋滞の定義   | 内部処理の関係で車両が橋梁を通過するのに要する時<br>間が10秒以上を渋滞と定義しています。この渋滞時は計<br>算ができません。 |

表1-2-1 制限事項

表1-2-2 適用橋梁

| 項目  | 制限                                                                               |
|-----|----------------------------------------------------------------------------------|
| 構造  | 本システムは主桁を単純梁として解析している関係で<br>以下の橋梁を推奨しています。<br>・斜角がなく単径間が望ましい。<br>・径間長は短いことが望ましい。 |
| その他 | 渋滞がないことが望ましい。                                                                    |

【注意】

上記の条件を満たさない場合(連続径間等)でも使用できますが、誤差が大きくなる可 能性があります。

#### 1.3 基本的計算理論

図1-3-1に示すように、まず橋を一本の単純梁とし、走行車両の荷重はN個(軸数)の集 中荷重が等速度で移動すると仮定する。そして、荷重が既知の試験車両を走行させ、その 時の主桁のひずみ応答波形を計測する。次に、試験車の各軸重に主桁(仮定した単純梁 としての橋全体)の「みかけのEZ」を想定し各軸重を考慮してひずみ波形を作成し、これを 合計した理論波形を作成する。この時「みかけのEZ」を変化させながら計測した主桁のひ ずみ波形に最も誤差が少なくなるように最適化を行い「みかけのEZ」を決定する。

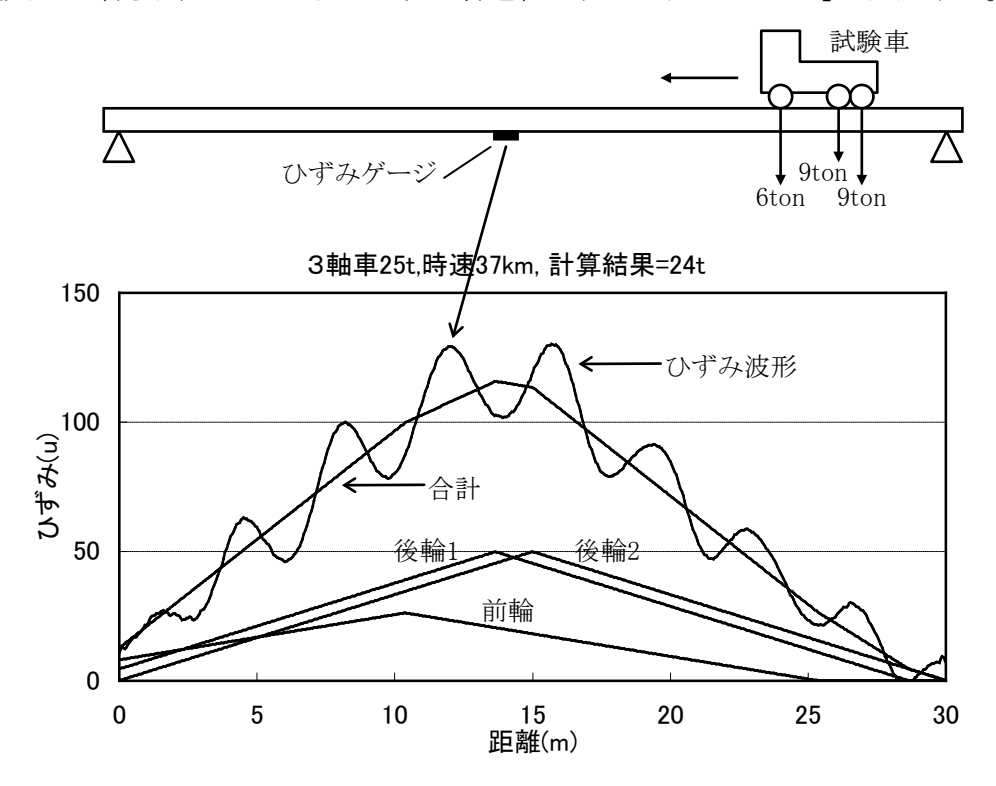

図1-3-1 EZ方式による計算概要

実際の車両重量計測は、重量が未知の車両(一般車両)が同じ車線を通過した時、決定 された「みかけのEZ」を用いて各軸重を変化させながら計測した主桁のひずみ波形に誤差 が最小になるように最適化し、各軸重を決定する。ただし、橋への入側の床版に設置した高 感度ひずみ計により軸数と速度を求めておく。以降に各軸重 $P_i$ によるスパン中央(L/2)の ひずみ  $\epsilon$  (X)を示す。

$$\varepsilon(x) = \frac{1}{EZ} \cdot \frac{P_i \cdot (x+l_i)}{2} \qquad \cdots \vec{x} \cdot 1 - 1$$
$$(0 \le x + l_i \le 1/2\ell \text{ のとき})$$

次に、速度の異なる複数の車両による併走パターンを考える。各車線を通過する車両の 荷重は全ての桁に作用するので、併走時の桁ひずみの各応答は各車線を通過するそれぞ れの車両の荷重によるひずみ応答の重ね合わせと考える。

実測ひずみ応答値 ε k'(t)はdt秒間隔で得られるので、変数を距離Xではなくて時刻tと する。これは、複数の異なる速度を持つ車両のひずみ波形を用いるのに便利であるためで ある。

k主桁のひずみ応答 ε k(t)は次式で表される。

$$\begin{split} \sum_{i=1}^{n} \sum_{j=1}^{m} \left( \frac{1}{EZ_{ki}} \cdot \frac{P_{ij} \cdot x'}{2} \right) &= \varepsilon_{k}(t) \qquad \cdots 式 1 - 3 \\ x &= (t - t_{i}) \cdot V_{i} + l_{ij} \\ x' &= x \\ & \left( 0 \leq x \leq 1/2\ell \text{ Obs} \right) \\ x' &= l - x \\ & \left( 1/2\ell \leq x \leq \ell \text{ Obs} \right) \\ \text{(} \text{let} \\ & n \qquad : \hbar \text{OB} \\ & \text{m} \qquad : \text{em} \text{OB} \\ & \text{EZ}_{ki} \qquad : i \pm \hbar L \text{SetaBulcherBook} \pm \hbar \text{OB} \text{DavidorPiteK} \times \text{SetaBulcherBook} \times \text{SetaBulcherBook} \\ & \varepsilon \, k(t) \qquad : t \text{ItB} \text{JOUT}^{i} \mathcal{P} \text{JOUT}^{i} \mathcal{P} \text$$

式1-3を用いて計算した各主桁ひずみ応答値  $\epsilon k(t)$ と各主桁実測ひずみ応答値  $\epsilon k'$ (t)との差が最小になるような $P_{ij}$ を最適化の手法を用いて決定する。

## 1.4 フォルダ構成

BWIMのデータは以下のようなフォルダ構成となっています。

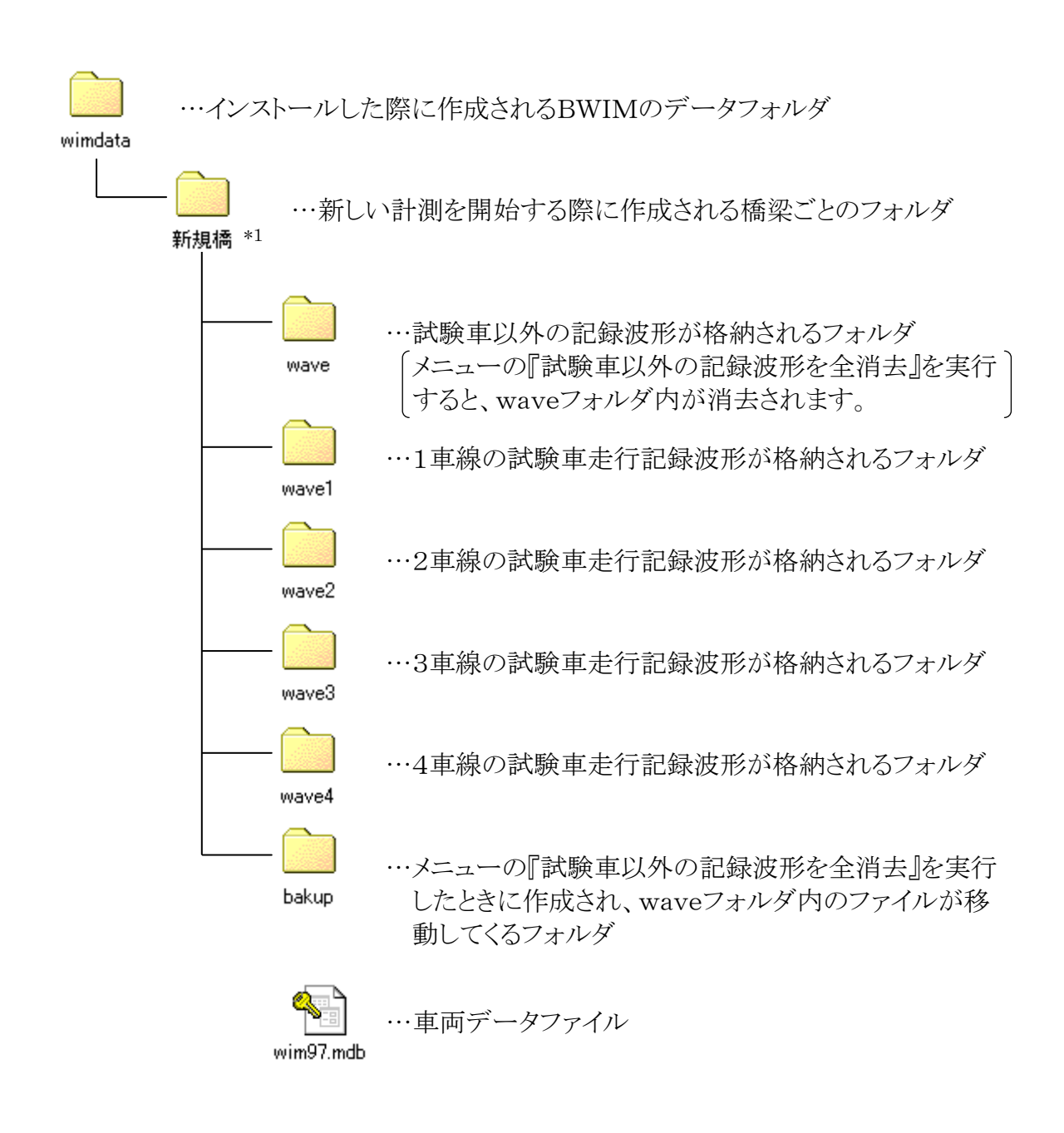

\*1 フォルダ名は新しい計測を開始する際に入力したフォルダ名となります。

## 2. 計測準備

2.1 必要なハードウエア

必要なハードウエアを表2-1-1に示します。

|                       | Windows7が動作するパソコン                 |
|-----------------------|-----------------------------------|
|                       | 高解像度モニター(1024×768、256色以上)         |
| パソコン                  | マウスなどのポインティングデバイス                 |
|                       | 必要なソフト                            |
| (WIMシステムの動作環境)        | ・Access97(SR-2)以上                 |
|                       | Access2010での動作確認済                 |
|                       | •Adobe Acrobat5.0以上               |
|                       | ナショナルインスツルメンツのNI-DAQmx9.4がサポートしてい |
|                       | る分解能16ビット、16チャンネル以上のAD変換機         |
|                       | 動作確認済のAD変換機                       |
| AD変換機                 | •USB-6210                         |
|                       | •PCI-6033E                        |
|                       | •PCI-6034E                        |
|                       | •PCI-6035E                        |
|                       | 数量:車線数 × 2                        |
| 古武座なぜる副               | 通常のひずみゲージの3倍以上の感度を持つタイプ           |
| 局感度いりみ計<br>日マンプ 拉住 ブリ | ・現在対応している高感度ひずみ計                  |
| 同ノンノ、接続クーノル           | SP-40H (㈱ニック計装                    |
|                       | PKM-50S ㈱東京測器研究所                  |
|                       |                                   |
| ひすみケージ                | 数量:車線数(高感度ひずみ計も使用可)               |
| 回ノンノ、接続ケーノル           |                                   |
|                       | 1                                 |

表2-1-1 必要なハードウエア

## 2.2 センサーの取り付けについて

高感度ひずみ計は各車線それぞれ走行車両が橋梁上に入る側に取り付けます。位置は 次ページの図2-2-3ゲージ貼付位置に示すように、支承から約1m付近に1点、そこから

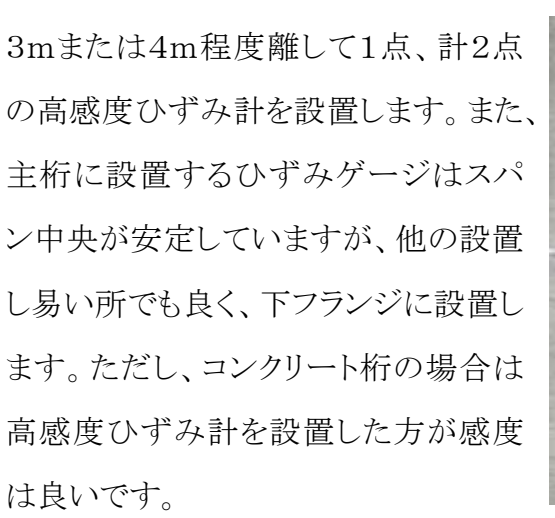

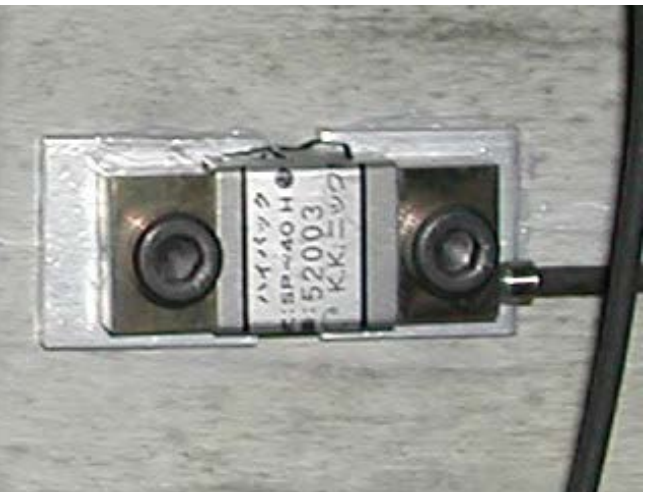

図2-2-1 設置例

【注意事項】

- クラックは避けた方が良いです。
- 高感度ひずみ応答波形が図2-2-2(a)のようにシャープでない場合は幅員方向に 5cmから20cmぐらいずらして設置します。図2-2-2(b)のようなシャープな応答が 得られるように試行錯誤が必要な場合もあります。図2-2-2(a)のような波形の場合 は車両認識がまったくできませんので注意が必要です。

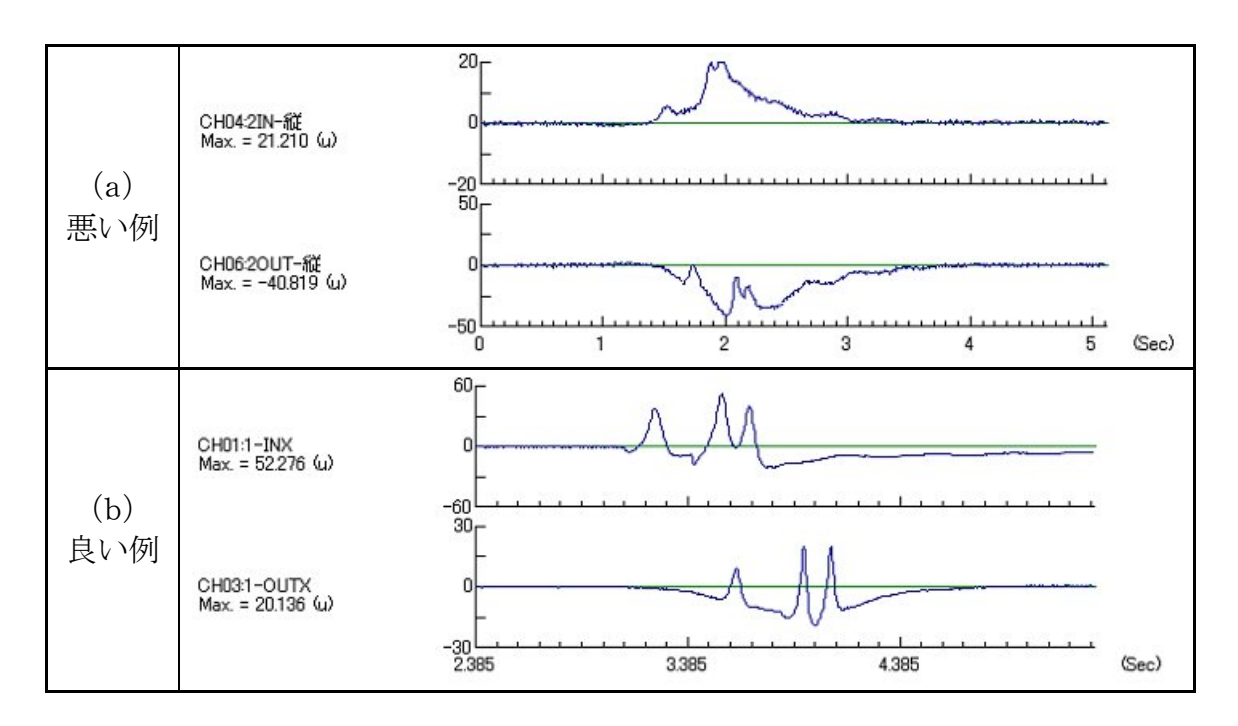

図2-2-2 高感度ひずみ応答波形

・1車線あたりのゲージ貼付数

| 主桁下フランジひずみゲージ | 1点  |
|---------------|-----|
| 王桁下ノフシンひすみクーシ | 1.尽 |

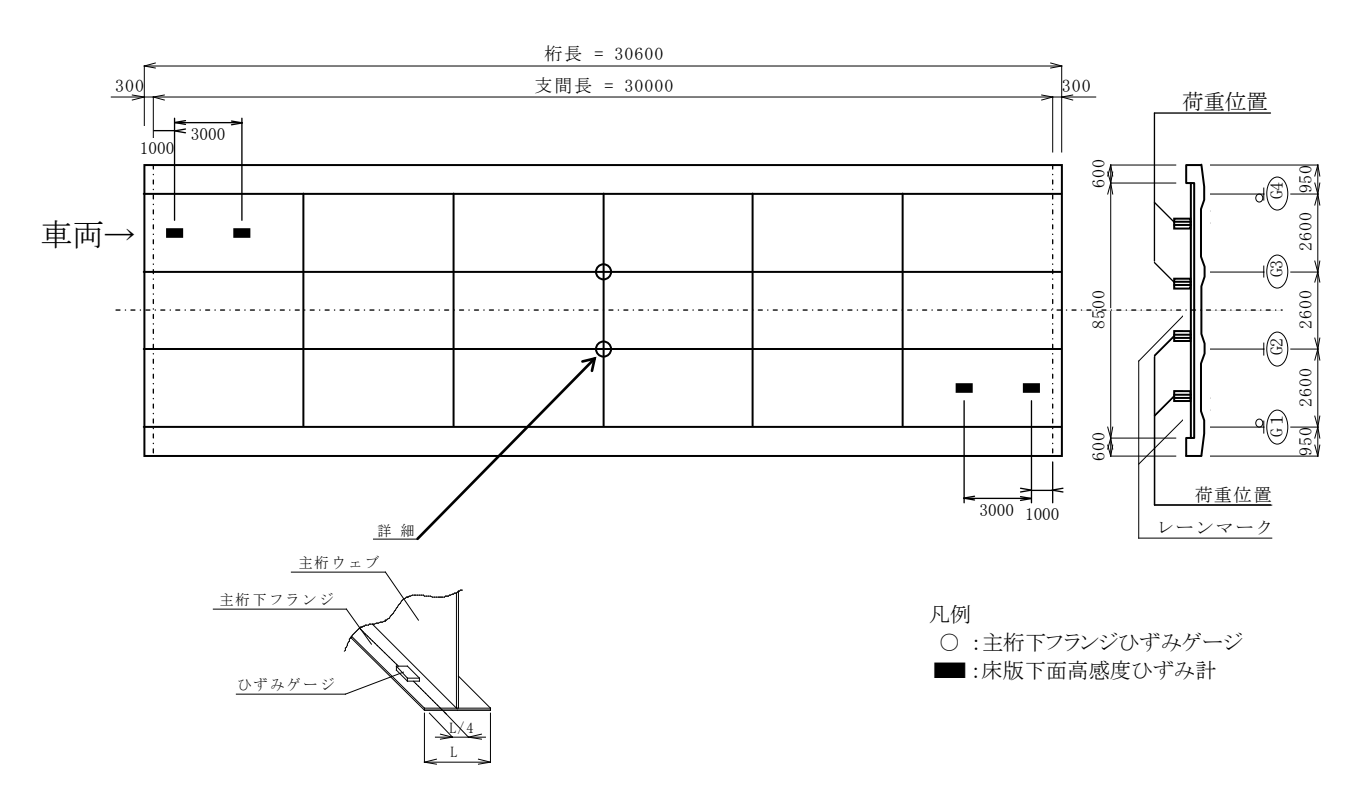

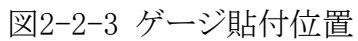

尚、ゲージを貼付する際には以下の事柄に注意する。

1)床版下面に貼付する際は、ハンチを避ける事。(正常な波形が望めないため)

## 2.3 ケーブルの接続

各センサーのケーブルは下のチャンネル対応表の通りに接続して下さい。

| 車線  | IN側 | 桁  | OUT側 |
|-----|-----|----|------|
| 1車線 | 1   | 2  | 3    |
| 2車線 | 4   | 5  | 6    |
| 3車線 | 7   | 8  | 9    |
| 4車線 | 10  | 11 | 12   |

表2-3-1 チャンネル対応表

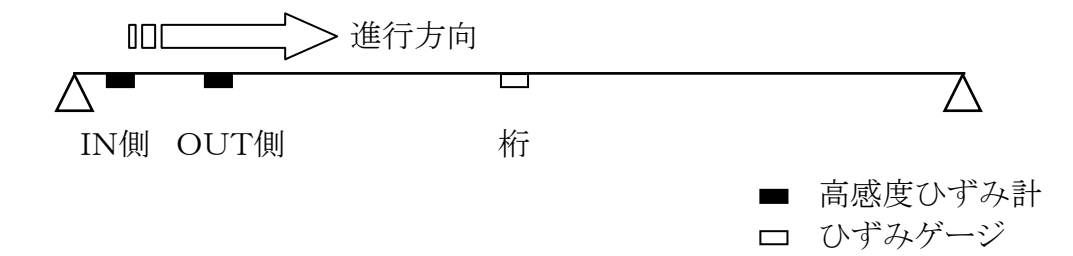

図2-3-1

## 2.4 計測の基本的なフロー

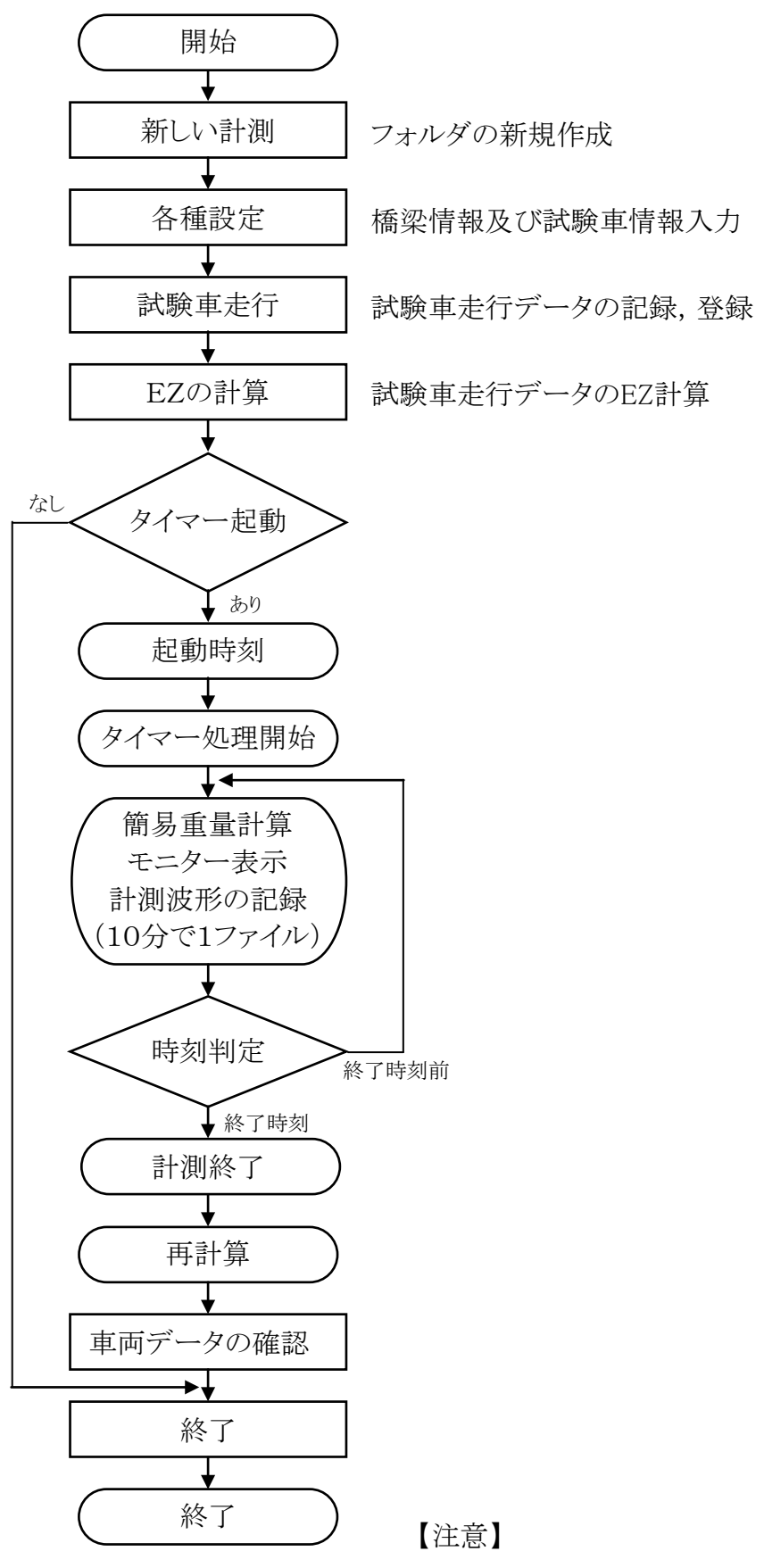

計測終了後、自動的に計算を始めます。

3. 計測を始めるには
 3.1 BWIMの起動と終了
 WIM.exe(アイコン )をダブルクリックするとBWIMが起動します。

BWIMを終了する場合は 終了 をクリックして下さい。

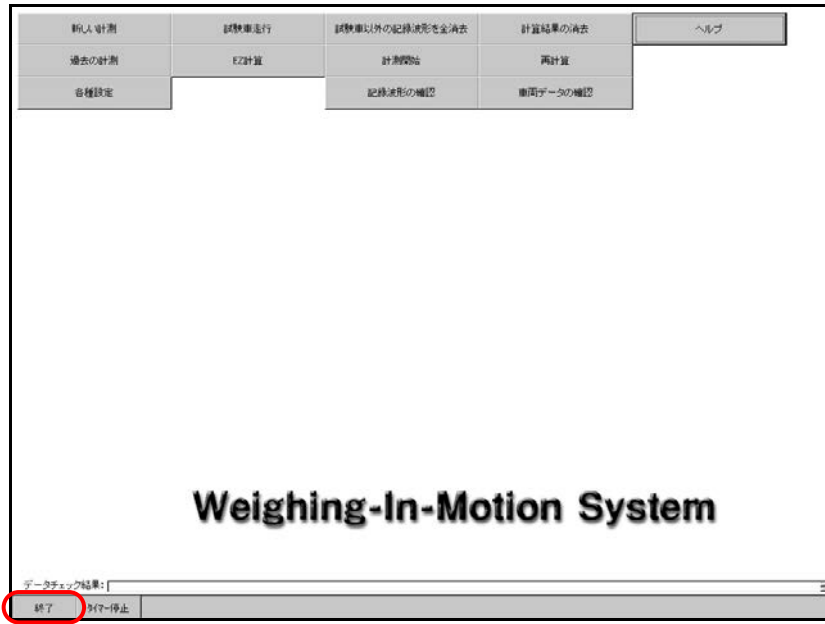

図3-1-1

3.2 計測

- ① 新しい計測を始める場合
  - 1, 新しい計測 をクリックし、ダイアログの指示にしたがって下さい。
  - 2, 次に 各種設定 をクリックし、『基本設定』,『チャンネル設定』,『橋梁設定』, 『試験車両設定』をそれぞれ設定して下さい。
  - 次に 試験車走行 をクリックし、各車線に試験車を走行させ、ひずみ波形の記録・登録を行って下さい。
  - 4, 次に EZ計算 をクリックし、各車線においてEZ計算を行って下さい。
  - 5, 計測を開始することができます。起動タイマーが設定されている場合はスタート時 刻になると自動で計測を開始しますので、メニュー画面のまま待機して下さい。起 動タイマーが設定されていない場合は 計測開始 をクリックし、WIMDAQを起 動させ記録を開始して下さい。
  - 6, 計測が終了したら再計算をすることができます。 再計算 をクリックして下さい。

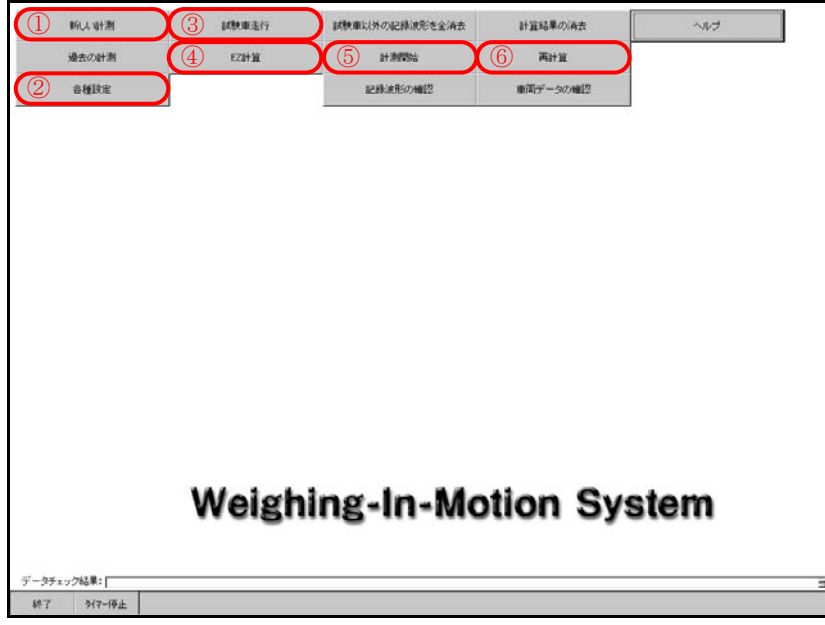

図3-2-1

- ② 過去に計測したデータを使用し計測を始める場合
  - 1, 過去の計測 をクリックし、使用するデータが格納されているフォルダを選択して 下さい。
  - 以前に設定・登録したデータは残されています。「①新しい計測を始める場合」の 順序で行っていない操作から始めて下さい。

| PIONALINE | 国铁重运行  | 国際庫以外の記録波形を全済去 | 計算結果の消去  | ヘルブ |
|-----------|--------|----------------|----------|-----|
| )過去の計測    | EZBHİL | 計測開始           | 两计算      |     |
| 各種設定      | ]      | 記録波形の確認        | 東西データの確認 |     |
|           |        |                |          |     |
|           |        |                |          |     |
|           |        |                |          |     |
|           |        |                |          |     |
|           |        |                |          |     |
|           |        |                |          |     |
|           |        |                |          |     |
|           |        |                |          |     |
|           | Weigh  | ing-In-Mo      | tion Sys | tem |
|           | Weigh  | ing-In-Mo      | tion Sys | tem |

図3-2-2

- 4. メニュー
- 4.1 新しい計測

新規に計測を開始するにはメニュー画面の新しい計測をクリックします。

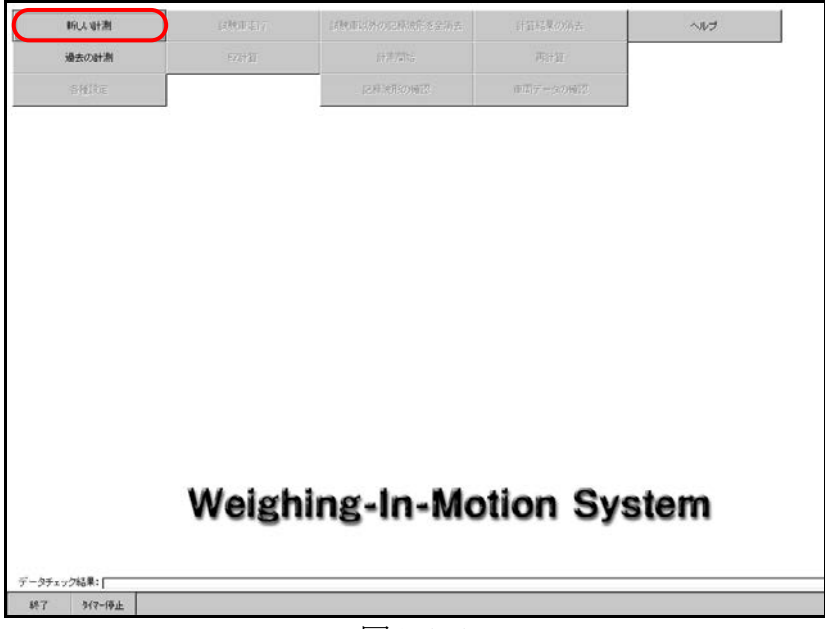

図4-1-1

WIMダイアログが表示されますので、データを保存するフォルダー名を入力します。

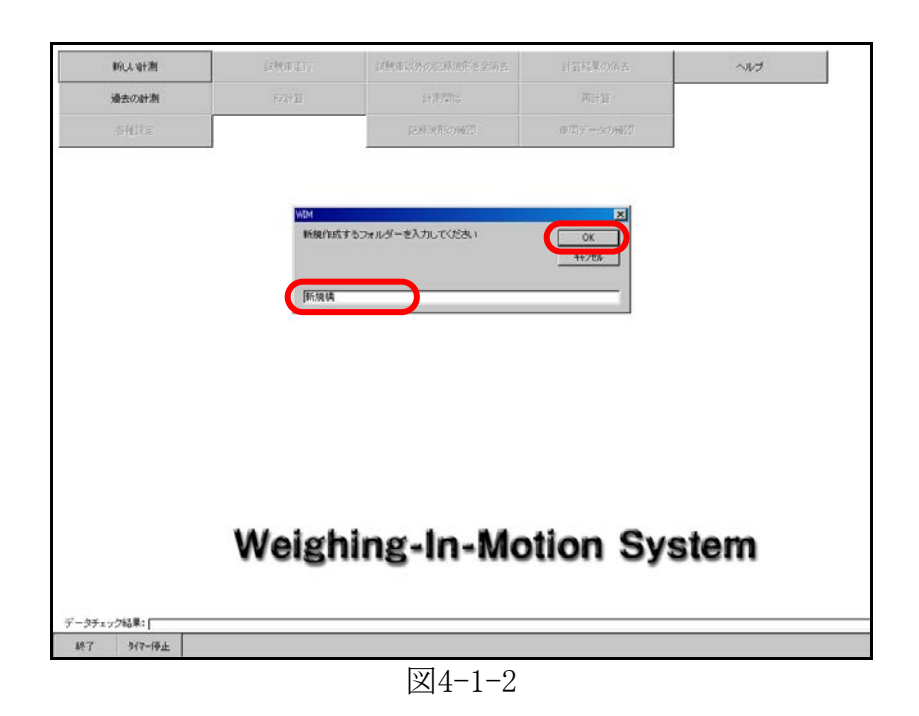

保存するフォルダー名を入力し、OK をクリックするとメニュー画面に戻ります。

## 4.2 過去の計測

過去に計測したデータを開くにはメニュー画面の 過去の計測 をクリックします。

|              | 新しい計測  | 108400 (E) ( | は特別にありに利用作を定めた。 | 計算結果の消去  | ~WJ  |
|--------------|--------|--------------|-----------------|----------|------|
|              | 過去の計測  | 1771 AT      |                 |          |      |
|              | shike  |              | 同時の時間           | #国データの報告 |      |
|              |        |              |                 |          |      |
|              |        |              |                 |          |      |
|              |        |              |                 |          |      |
|              |        |              |                 |          |      |
|              |        |              |                 |          |      |
|              |        |              |                 |          |      |
|              |        |              |                 |          |      |
|              |        |              |                 |          |      |
|              |        |              |                 |          |      |
|              |        |              |                 |          |      |
|              |        |              |                 |          |      |
|              |        |              |                 |          |      |
|              |        | weigh        | ing-in-Mo       | tion Sy  | stem |
|              |        |              |                 |          |      |
| データチェ        | ック結果:  |              |                 |          |      |
| <b>\$</b> 终了 | 917-停止 |              |                 |          |      |

図4-2-1

橋梁の選択ダイアログが表示されますので、フォルダーを選択して下さい。

| 新认动图    | ECROTET ( | 這種面包的心理保障者全語去                                                         | 計算結果の病法    | へルプ  |
|---------|-----------|-----------------------------------------------------------------------|------------|------|
| 過去の計測   | E72+30    |                                                                       | 网络加        |      |
| SHIRE   |           | 同時の時間                                                                 | (1)データの時間2 |      |
|         |           |                                                                       |            |      |
|         |           |                                                                       |            |      |
|         |           |                                                                       |            |      |
|         |           |                                                                       |            |      |
|         | 1.8       | (D)選択                                                                 |            |      |
|         |           | WwindstoW新規構設1<br>WwindstoW新規模定1                                      |            |      |
|         |           | WwimdataW新規構業2<br>WwimdataW新規構業2<br>WwimdataW新規構業2<br>WwimdataW新規構業24 |            |      |
|         |           | Two in Gold+新行机构成5                                                    |            |      |
|         |           |                                                                       |            |      |
|         |           |                                                                       |            |      |
|         |           |                                                                       |            |      |
|         | Malak     | ing in Ma                                                             | tion Cur   | 1000 |
|         | weign     | ing-in-Mo                                                             | uon ays    | lem  |
|         | weign     | ing-in-mo                                                             | uon ays    | lem  |
| fxック結果: | weign     | ing-in-Mo                                                             | tion ays   | lem  |

図4-2-2

フォルダー名を選択し、OK をクリックすると、選択した過去の計測結果が参照できます。

## 4.3 各種設定

各種の設定を行ないますのでメニュー画面の 各種設定 をクリックして下さい。

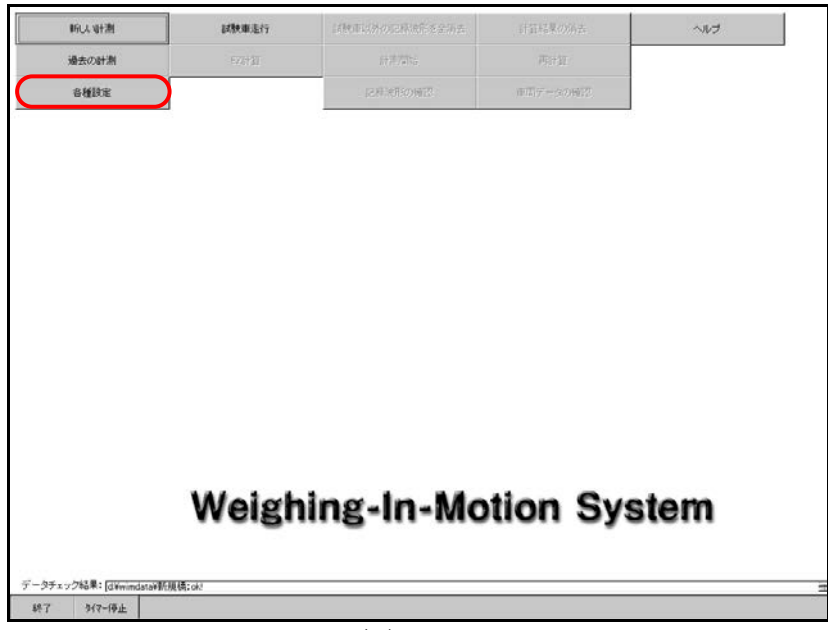

図4-3-1

クリックすると設定ウインドゥが表示されます。設定ウインドゥは4種類の設定項目に分か れています。

- · 基本設定
- チャンネル設定
- 橋梁設定
- · 試験車両設定

次ページからの説明に基づいて、それぞれの設定を行なって下さい。

#### ① 基本設定

以下に示す基本的な設定を行ないます。

- ・ 橋梁名:橋梁名を入力して下さい。
- ・ 車線数:上りと下りの合計の車線数(選択可能範囲1~4車線)を選択します。
- ・ 起動タイマー:起動タイマーはスタート時刻になると自動で計測が開始し、自動で 記録・登録します。維持時間が経過すると計測が停止し、自動で再 計算を行います。起動タイマーを使用する場合はチェックボックスをク リックし、スタート時刻と維持時間を半角英数字で入力して下さい。ス タート時刻は10分単位、維持時間は1時間単位の設定となります。

起動タイマーは以下の条件を満足した場合、スタート時刻になると計測に入ります。

- ・ 起動タイマーがチェックされている。
- ・ データに矛盾がなく、試験車走行(EZ計算)が終わっている。
- ・ スタート時刻が現在の時刻を経過していない。

データホルダー, データーベース欄は、3-1 新しい計測で設定したフォルダーが表示されます。

図4-3-2

基本設定が終了したら 更新 をクリックして、チャンネル設定に進みます。

車線数を変更した場合はWIMダイアログが表示され OK をクリックすると変更に伴うデータの矛盾を防ぐために試験車走行データ,記録波形,車両データは全て消去されますので注意して下さい。新しい計測の場合は、そのまま OK をクリックして下さい。

|       |                                            |                         | No. No. of Concession, Name |     |
|-------|--------------------------------------------|-------------------------|-----------------------------|-----|
| 過去の計測 | 673131                                     | it #7456                | 两计算                         |     |
| shike |                                            | 記程時期的確認                 | 単語データの触覚                    |     |
|       |                                            |                         | 1 <sup>0</sup>              |     |
| 1     | <b>D</b> BE                                |                         |                             | ×   |
|       | 基本說定 手                                     | +ンネル設定 構築設定             | 宝领雨服树以                      |     |
|       | 精读名: [新規構                                  |                         |                             |     |
|       | F-State: Stemmestari                       | 氏規構                     |                             |     |
|       | Fugara B                                   | 市現例#wim97.mdb<br>コ      |                             |     |
|       | MINNER: 1º -                               | 2                       |                             |     |
|       | 記動如何~~ ··································· | 46.4                    | ×                           |     |
|       | 車綿数の実更                                     | に伴うデータの矛盾を防ぐために、試験車走行デー | か得全てのデータを消去します。 新           |     |
|       |                                            | OK 4457ER               |                             |     |
|       |                                            |                         | -                           |     |
|       |                                            |                         |                             |     |
|       | 270                                        |                         |                             |     |
|       |                                            |                         |                             |     |
|       |                                            |                         |                             |     |
|       |                                            |                         |                             |     |
|       |                                            | OK [                    |                             |     |
|       |                                            | OK                      |                             |     |
|       | Weigh                                      | ∝<br>ning-In-Mo         | tion Svs                    | tem |
|       | Weigh                                      | ing-In-Mo               | tion Sys                    | tem |
|       | Weigh                                      | ning-In-Mo              | tion Sys                    | tem |

🗵 4-3-3

② チャンネル設定

チャンネル設定ウインドゥに表示されているチャンネル対応表を参照して、センサーのケ ーブルの接続を確認して下さい。アンプの設定は以下の設定で固定です。このようにアン プを設定して下さい。ケーブルの接続の確認,アンプの設定が終了したら橋梁設定に進 みます。

【アンプの設定について】

・ ひずみ:100×10<sup>-6</sup>/V

| 過去の計測 |                                 |                            | 70.+17                |      |
|-------|---------------------------------|----------------------------|-----------------------|------|
|       |                                 |                            |                       |      |
| 各種設定  | J                               | 18月1日の1月1日                 | 理话(字 世代(2)99)(2)。<br> |      |
|       |                                 |                            |                       |      |
|       | s be                            |                            |                       | ×    |
|       | 基本設定                            | +ンネル設定   構築設定              | 以無重要設定                |      |
|       | 注意:                             |                            |                       |      |
|       | 下表を見て各計測器を接続<br>ひずみは100μ/1Vとなるよ | してくだまい。<br>タニアンプを飲むしてくだまい。 |                       |      |
|       |                                 |                            |                       |      |
|       | チャンズル対応書い                       |                            |                       |      |
|       | INiNe Itie (                    | OUTING EZII EZIZ EZIZ EZIA |                       |      |
|       | 1088 1 2                        | 3 0 0 0 0                  |                       |      |
|       | 3連結 7 8                         | 9 0 0 0 0                  |                       |      |
|       |                                 |                            |                       |      |
|       |                                 |                            |                       |      |
|       |                                 |                            |                       |      |
|       |                                 |                            |                       |      |
|       |                                 |                            |                       |      |
|       |                                 |                            |                       |      |
|       |                                 |                            |                       |      |
|       |                                 |                            |                       |      |
|       |                                 | OK                         |                       |      |
|       |                                 | OK                         |                       |      |
|       | Weigh                           | ∝                          | tion Svs              | tem  |
|       | Weigh                           | ing-In-Mo                  | tion Sys              | tern |
|       | Weigh                           | <br>ning-In-Mo             | tion Sys              | tem  |
|       | Weigh                           | ing-In-Mo                  | tion Sys              | tem  |

送4-3-4

#### ③ 橋梁設定

橋梁の設定を行ないます。車線No.を選択して、各桁の長さ・センサー位置を半角数字 で入力します。全て入力できたら 更新 をクリックします。各車線それぞれの設定画面 で 更新 をクリックして下さい。全ての車線の入力が終わったら試験車両設定に進みま す。

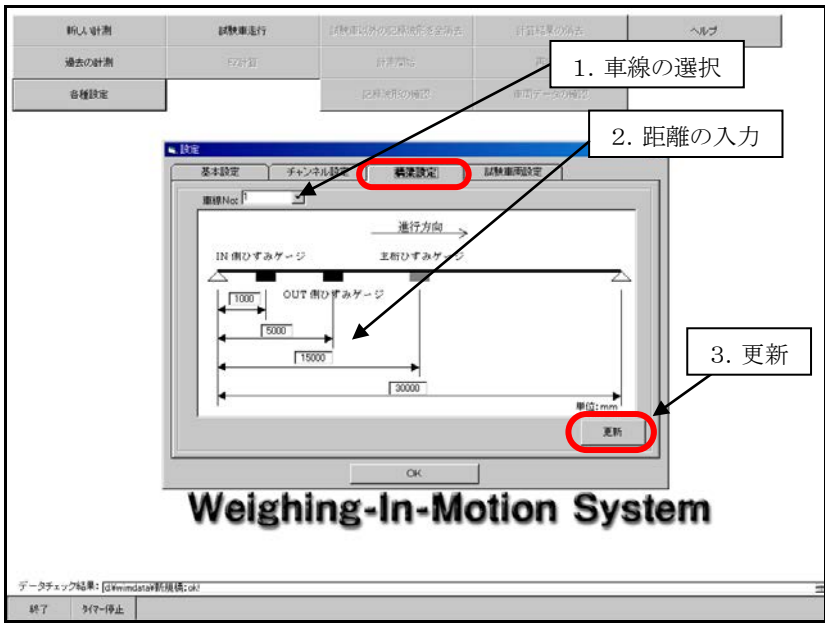

図4-3-5

【ひずみゲージの取り付け位置について】

・床板のIN、OUT高感度ひずみケージ間隔は3~4m程度が適当です。

④ 試験車両設定

試験車両の設定を行ないます。試験車両の軸間距離と軸重を半角数字で入力して下さい。全て入力できたら 更新 をクリックします。

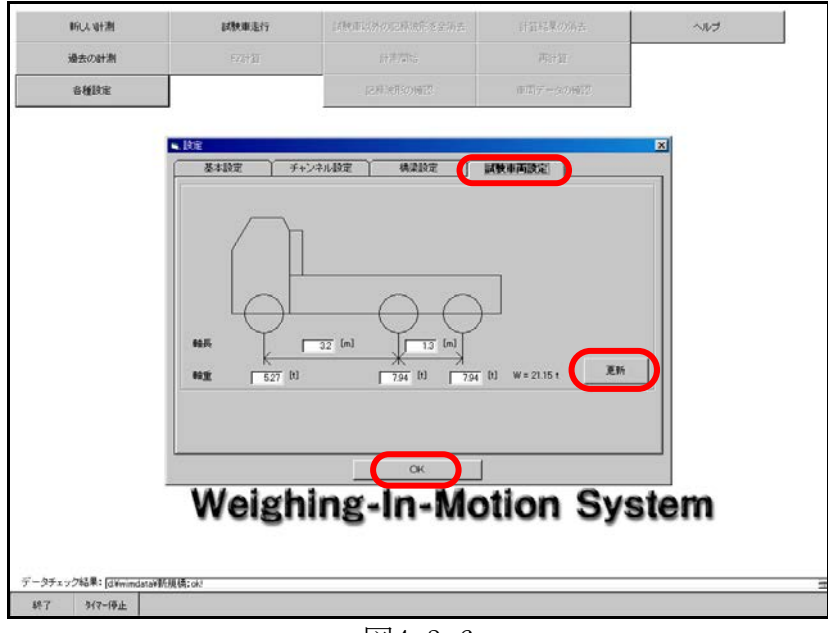

図4-3-6

基本設定, チャンネル設定, 橋梁設定, 試験車両設定の全ての設定が終了したら、 OK をクリックしてメニュー画面に戻ります。

【注意】

設定を変更した場合は、それぞれの設定画面で 更新 を必ずクリックして下さい。

## 4.4 試験車走行

試験車走行を始めますのでメニュー画面の 試験車走行 をクリックして下さい。試験 車走行は各車線ごとに行い、各車線それぞれファイル登録を行います。

| 新しんな計測                | 試験重進行   | INTERPORTATION A | 計算結果の約去                | ヘルプ |
|-----------------------|---------|------------------|------------------------|-----|
| 過去の計測                 | 672(13) | HETAK.           | Pitt M                 |     |
| 各種設定                  |         | 23時10月60時12      | $0.7(\tau-\phi.0.007)$ |     |
|                       |         |                  |                        |     |
|                       |         |                  |                        |     |
|                       |         |                  |                        |     |
|                       |         |                  |                        |     |
|                       |         |                  |                        |     |
|                       |         |                  |                        |     |
|                       |         |                  |                        |     |
|                       |         |                  |                        |     |
|                       |         |                  |                        |     |
|                       |         |                  |                        |     |
|                       | Weigh   | ing-In-Mo        | tion Sys               | tem |
|                       | Weigh   | ing-In-Mo        | tion Sys               | tem |
| クチェッン結果: [Jävimdata)的 | Weigh   | ing-In-Mo        | tion Sys               | tem |

図4-4-1

クリックするとWIMDAQモニターモードウインドゥが表示されます。

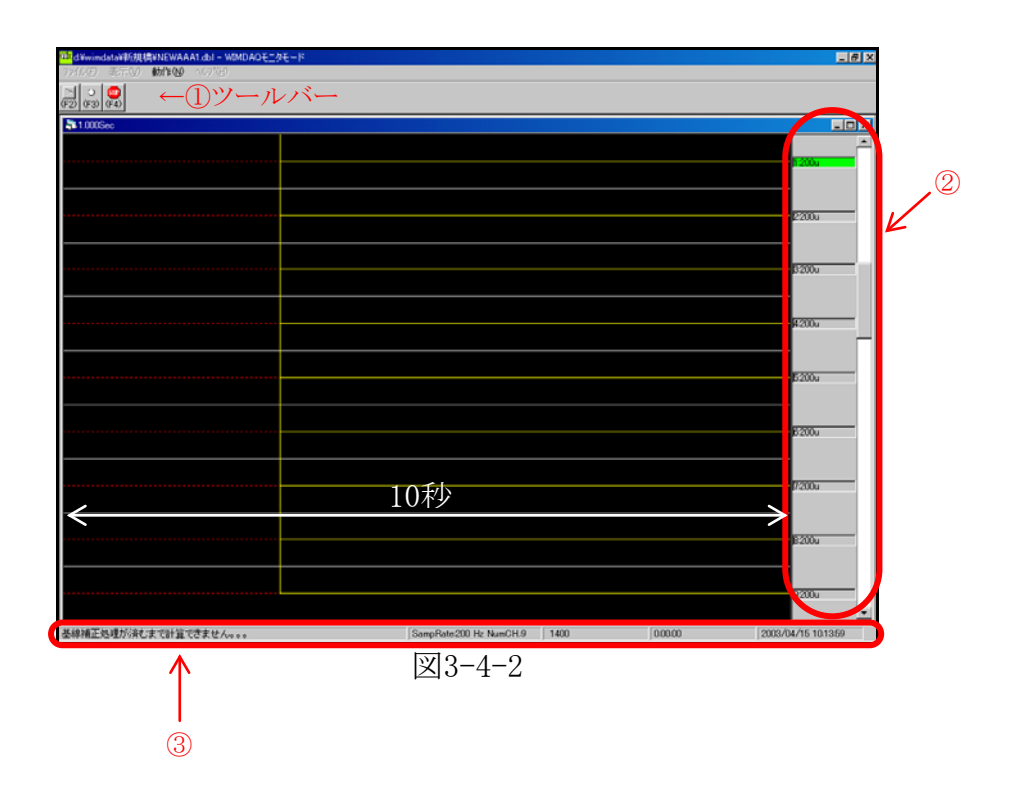

【補足1】WIMDAQモニターウインドゥの説明

①ツールバー

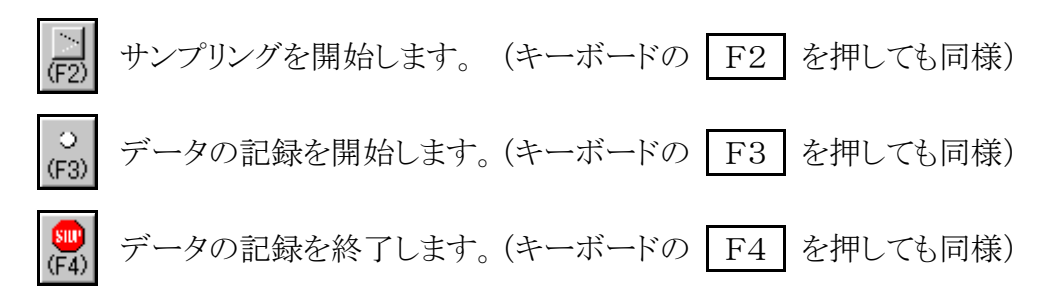

②モニター表示のレンジ(0-ピーク)

チャンネルをクリックし、スクロールバーの上下でレンジを調整することができます。

③ステータスバー

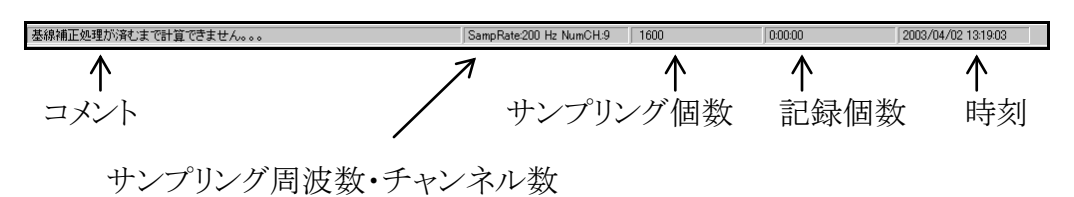

時刻に関して、データ記録中は記録開始時刻で停止しています。タイマー起動での 記録中は終了時刻が表示されます。

【波形の色について】

- ・ 波形の色が黄色:モニターに波形表示をしているのみで、この時点では<u>データの</u>
   記録は行なわれていません。
- ・ 波形の色が緑色:データを登録している状態。

① データの記録開始

試験車が近付いてきたら (F3) またはテンキーの F3 を押して、データの記録を開始します。記録を開始すると波形の色が黄色から緑色に変わります。

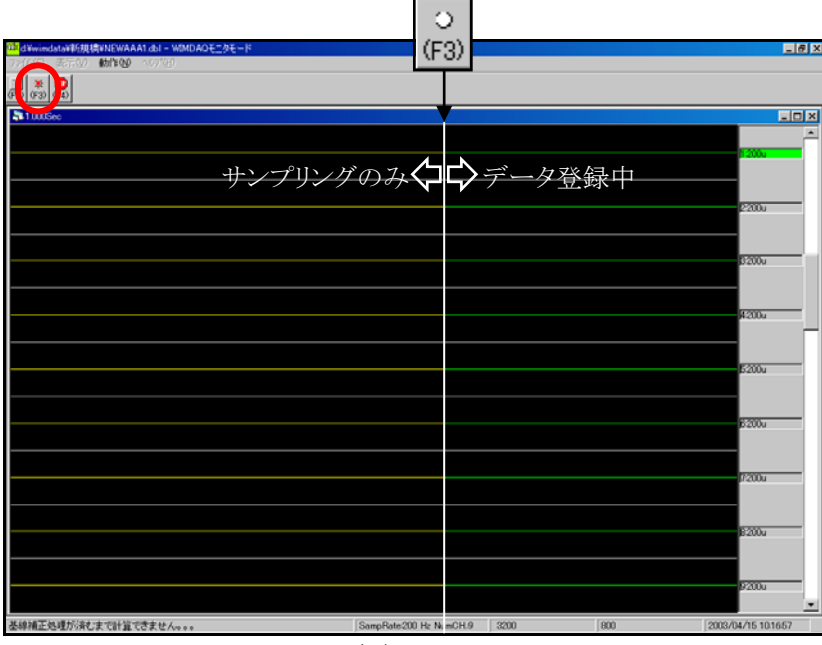

**図**4-4-3

## 【注意】

・試験車は時速40km程度で等速度走行させます。

・試験車が通過する時、橋梁上に他の車両がいないことを確認します。

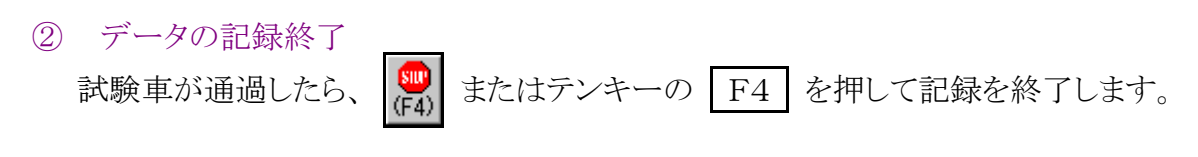

| s⊕ #Ξ₩ ₩h%@ ∿7%8         |                              |              | للحا               |
|--------------------------|------------------------------|--------------|--------------------|
|                          |                              |              |                    |
| 1.000Gee                 |                              |              |                    |
|                          |                              |              | fi 200u            |
|                          |                              |              | 12200u             |
|                          |                              |              | B200u              |
| WIMVEW<br>BUICTORS BUILT | -                            | X            | H200a              |
|                          |                              | 2400200CULCS | <b>5</b> 2004      |
|                          |                              |              | 62004              |
|                          |                              |              | #200u              |
|                          |                              |              | B200u              |
|                          |                              |              | 6200               |
| 補正処理が消むまで計算できません。。。      | SampRate 200 Hz NumCH.9 6000 | 6600         | 2003/04/15 10.4509 |
|                          | 図4-4-4                       |              |                    |

記録を完了するとダイアログが表示されるので OK を押すとWIMVIEWが起動しま すので登録するデータの範囲を指定します。

【注意】

最低でも試験車通過前後10秒以上を登録するようにして下さい。

#### 【補足2】WIMVIEWウインドゥの説明

a. ファイル

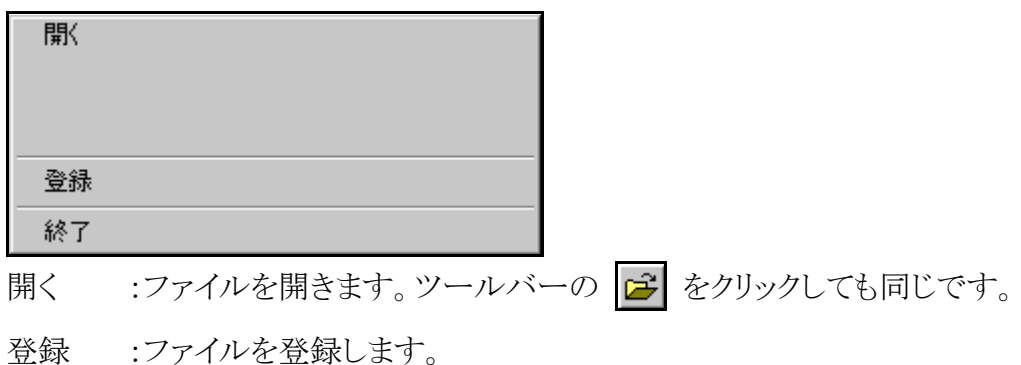

終了 :WIMVIEWを終了します。

b. 設定

| 表示チャンネル設定(連続)<br>表示チャンネル設定(任意)                 |
|------------------------------------------------|
| <ul> <li>◆基線補正強制実行</li> <li>基線補正しない</li> </ul> |

表示チャンネル設定(連続) :表示するチャンネルを指定することができます。表示する チャンネルの開始チャンネルとそこから表示したいチャンネ ルの数を指定して下さい。

表示チャンネル設定(任意) :表示するチャンネルを任意に指定することができます。表示するチャンネルを選択して下さい。

基線補正強制実行 :全チャンネルの波形を強制的に基線補正します。

基線補正しない :基線補正を解除します。

c. 軸重計算(P42にも説明があります)

 一部(範囲指定) このファイル
 一部(範囲指定):波形の一部だけを軸重計算します。
 このファイル :ファイル全体を軸重計算します。

d. ヘルプ

#### バージョン情報

バージョン情報 :WIMVIEWのバージョンが表示されます。

e. その他

波形の左部分を右クリックすると各チャンネルごとにYスケールを変更することができます。

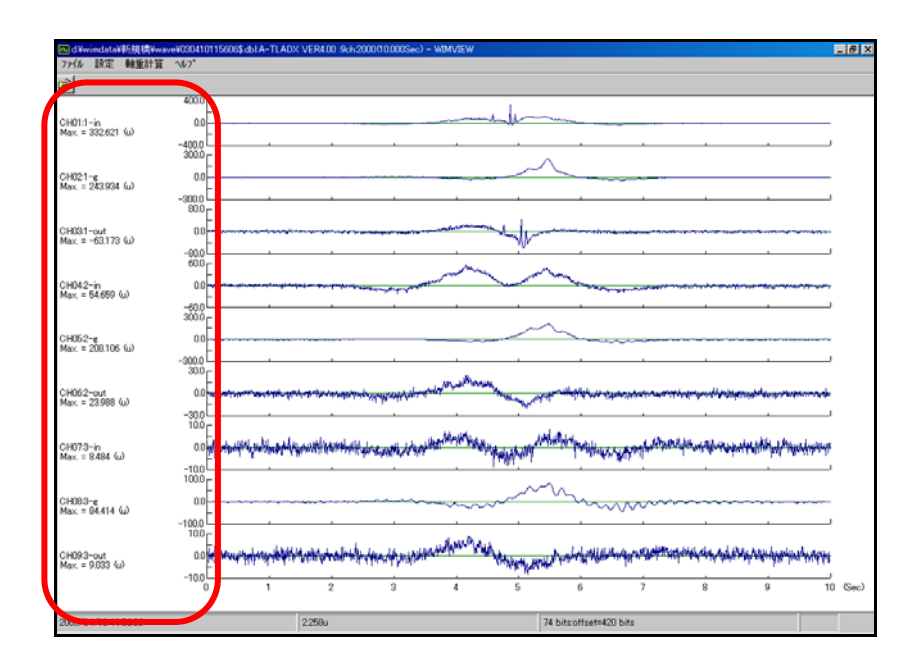

クリックすると、入力画面が表示されます。Y軸の値を入力したあと OK をクリックし て下さい。

| 1ch                                | X                       |
|------------------------------------|-------------------------|
| Y軸の値を設定してください。<br>※設定によっては画面が乱れます。 | ОК<br><del>1</del> +ури |
| 400                                |                         |

#### ③ 登録範囲の選択

登録するデータの範囲の選択を行ないます。マウスで波形をクリックすると、その位置を 開始とする10秒間が選択され緑色に変わります。その範囲が選択されている範囲となりま す。その範囲を矢印キーで左右に移動させ、車両通過を中心に選択します。範囲を選択 できたら、メニューバーの ファイル → 登録 をクリックして下さい。

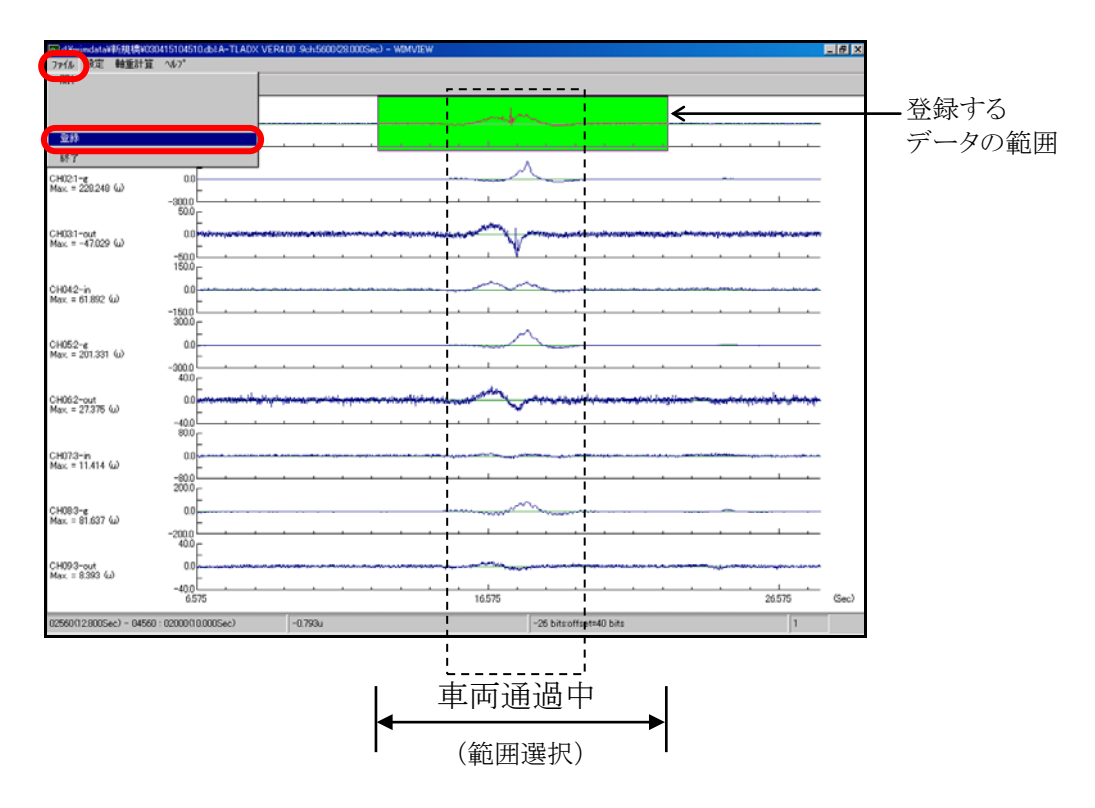

図4-4-5

PageUp

:拡大

PageDown

:全画面表示

\* 注意 \*

高感度ひずみゲージの波形を見て、3軸全ての通過が認識できることと主桁ひずみが 下図のように理論的に正しい波形になっていることを確認して下さい。もし軸の波形がシャ ープに出ていない場合は再度、試験車走行するか、高感度ひずみゲージの位置を変更し 再度、試験車走行して下さい。

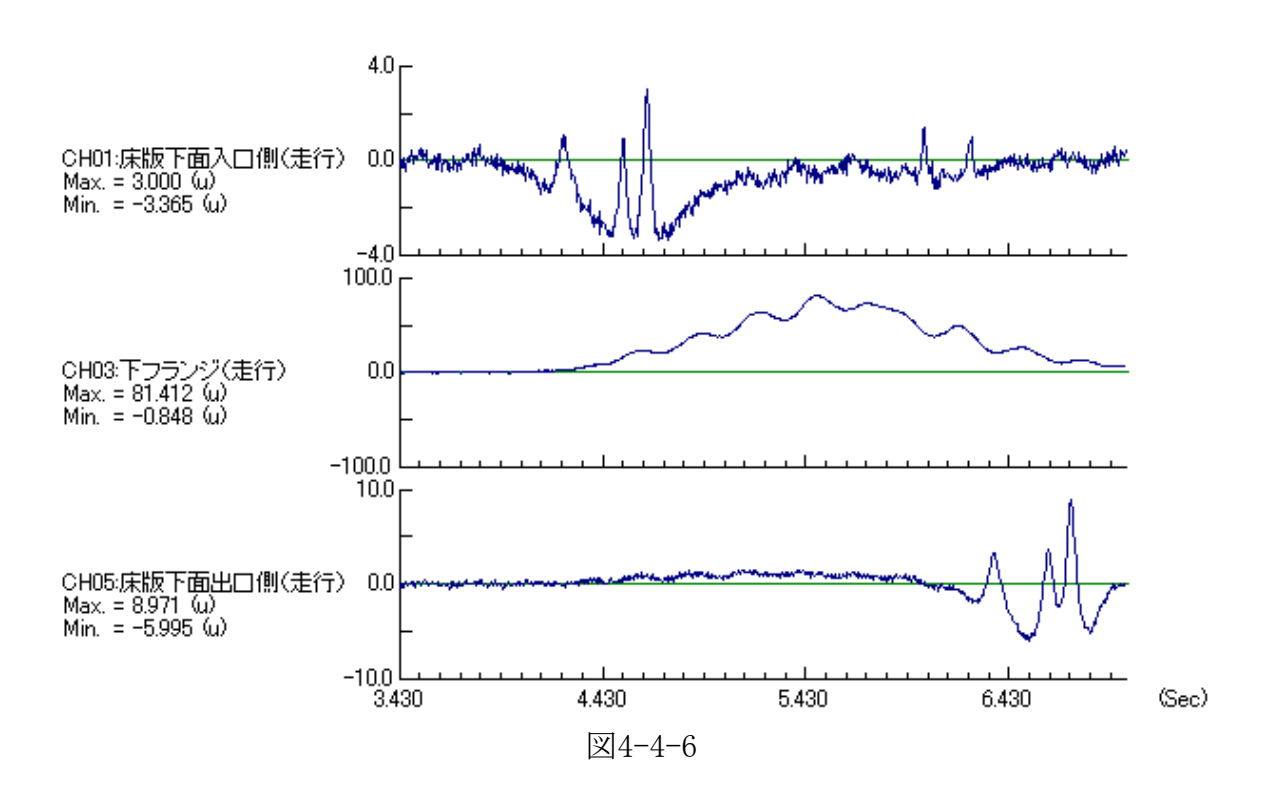

#### ④ 車線の選択

このデータがどの車線のデータかを指定します。車線を選択し OK をクリックして下 さい。

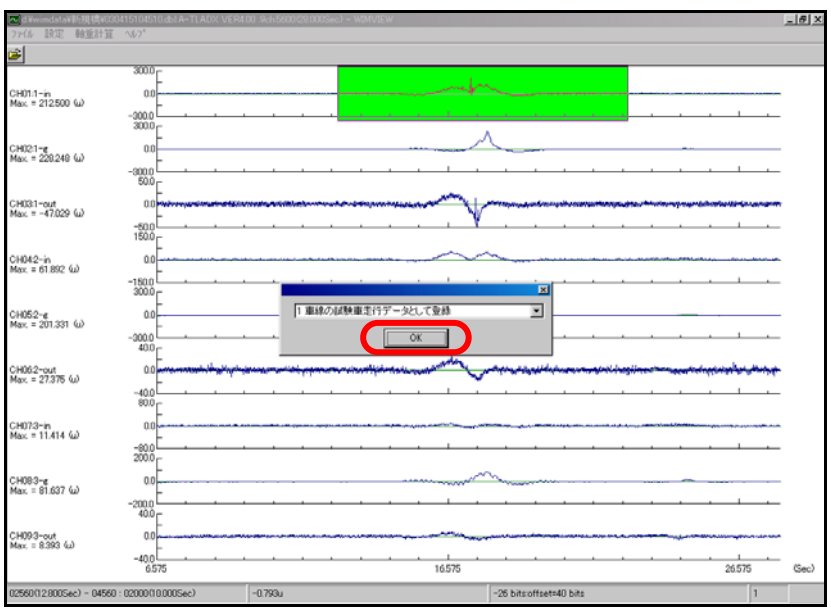

図4-4-7

⑤ ファイル名の入力

登録するファイル名は半角英数字にて任意で決定できますが、拡張子を『.dbl』にして下さい。

【例】 \*\*\*\*\*\*\*\*.dbl

任意のファイル名 拡張子

| 名前を付けて保存                        |                          |         |                                                                                                    | ? X                                                                                                    | _                              | . # X |
|---------------------------------|--------------------------|---------|----------------------------------------------------------------------------------------------------|----------------------------------------------------------------------------------------------------|--------------------------------|-------|
| 保存する場所の                         | 😋 wave1                  |         | - 🗈 🖆 🔝                                                                                                    |                                                                                                    |                                |       |
| हर्म 22/23-3                    | 7r1兆名仪· <b>1006</b> 1    |         | <b>X</b>                                                                                                    |                                                                                                    |                                |       |
| マイ ネットワーク                       | ファイルの種類(1): wave (*.d    | 0       | × <u>**</u>                                                                                                    |                                                                                                    |                                |       |
| HOX - OTOX, OF                  | -1500                    |         |                                                                                                    | ·····                                                                                                    |                                |       |
| CH05:2-ε<br>Max. = 201.331 (μ)  | 0.0                      |         |                                                                                                    |                                                                                                    |                                |       |
|                                 | -300.0                   |         |                                                                                                    |                                                                                                    |                                |       |
| CH06:2~out<br>Max. = 27.375 (u) | 0.0                      |         | and the second second second second second second second second second second second second second second second | ~~~                                                                                                    | -acateristicized and the state |       |
|                                 | -40.0                    |         |                                                                                                    |                                                                                                    |                                |       |
| CH073~in<br>Max = 11.414 ω      | 0.0                      |         |                                                                                                    | an an an an an an an an an an an an an a                                                                                                    |                                |       |
|                                 | -80.0<br>200.0           |         |                                                                                                    |                                                                                                    |                                |       |
| CH083~∉<br>Max. ≡ 81,637 (ω)    | 0.0                      |         |                                                                                                    | Manual Manual Manua<br>Manual Manual Manua | ~ ~ ~ ~ ~ ~ ~                  |       |
|                                 | -200.0                   |         |                                                                                                    |                                                                                                    | · · · · ·                      |       |
| CH093-out<br>May = 8.393 (c)    | 0.0                      |         |                                                                                                    |                                                                                                    | ang part and the second second |       |
| max, - 0.083 40                 | -40.0<br>6.575           |         | 16.575                                                                                                    |                                                                                                    | 26.575                         | (Sec) |
| 02560(12.800Sec) - (            | 04560 : 02000(10.000Sec) | -0.793u |                                                                                                    | -26 bits:offset=40 bits                                                                                                    | 1                              |       |

図4-4-8

ファイル名を入力したら、保存をクリックします。

保存が終わったらWIMVIEWウインドゥの I をクリックし画面を閉じるとWIMDAQモニターウインドゥに戻ります。WIMDAQモニターウインドゥの I ボタンをクリックするとサンプリングが開始されます。各車線で①~⑤の操作を繰り返します。全車線の記録・登録が終わったら、WIMDAQモニターウインドゥの I をクリックし画面を閉じ、メニュー画面へ戻ります。

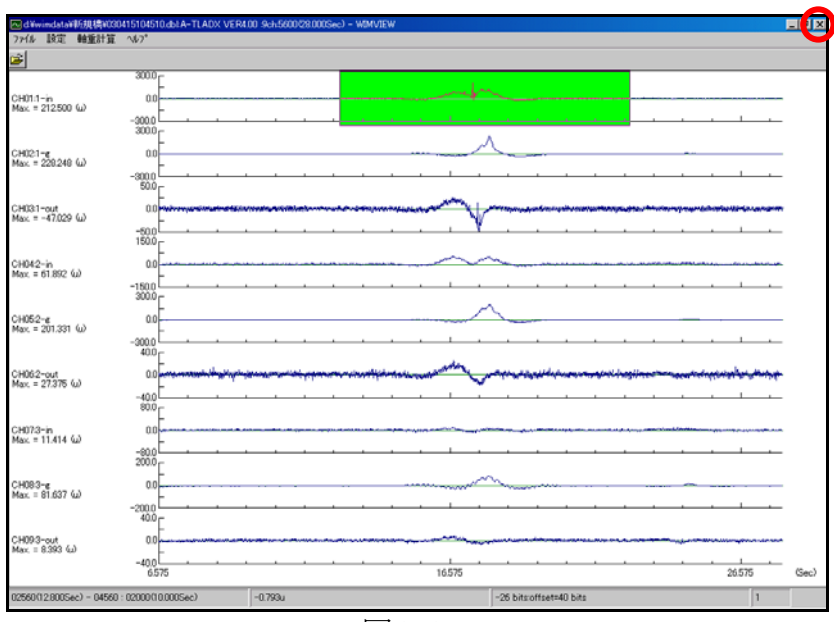

図4-4-9

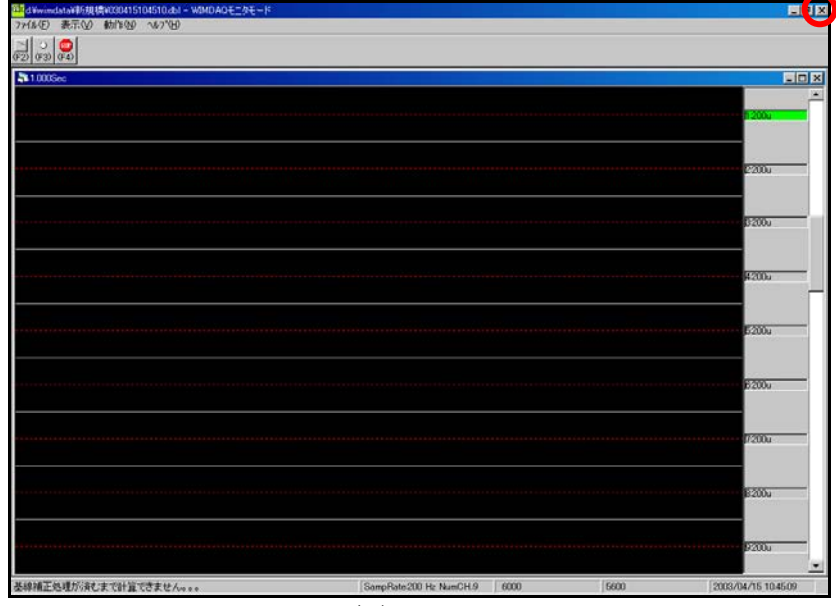

図4-4-10

## 4.5 EZ計算

試験車データを用いてEZ計算を行ないます。メニュー画面の EZ計算 をクリックして 下さい。

|  | 音性認定                                  | 日本の計構         氏2件値         日本方にら         再出す           各種語彙         日本市地市         日本市地市         市田子市地の預算        | Weigh | ning-In-Mo | tion Sys | tem |
|--|---------------------------------------|----------------------------------------------------------------------------------------------------|-------|------------|----------|-----|
|  | 書種語業 [24年301607年42] (月1177 = 507962)  | Backowst M         E2241年         計算方法         再出方           會構設定         E2241年代の時間で、         申回方<一次の時間で、      |       |            |          |     |
|  | 各種語道<br>(24年2月60月62)<br>日本177-150月62) | Backowst 新         E2241年         計算方向5         可用           自機設定         - [22月2代100時12]         申回         申回 |       |            |          |     |

図4-5-1

クリックすると、車線の選択ダイアログが表示されるので、EZ計算を行なう車線を選択し OK をクリックして下さい。

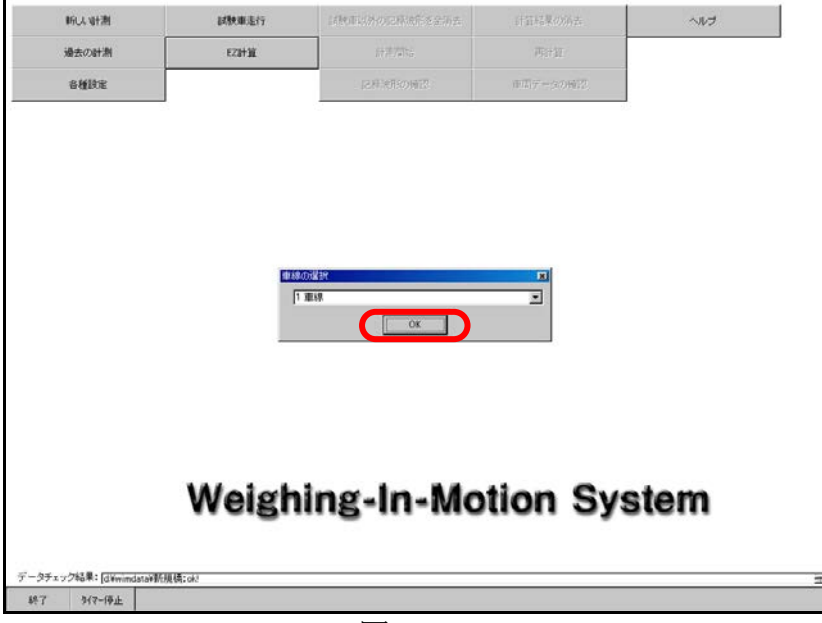

図4-5-2

次にデータの選択ダイアログが表示されるので、試験車走行データを選択して OK をクリックして下さい。選択した試験車走行データのEZ計算が開始します。

| 時は、新潮                 | 試験重進行         | 1000日1月20日和18月1日至3月五 | 计指标集合的表  | ヘルプ |
|-----------------------|---------------|----------------------|----------|-----|
| 過去の計測                 | EZIHI         | 1+#72%;              | Pis+11   |     |
| 各種設定                  |               | 記錄演用約9個形             | 単型データの検察 |     |
|                       |               |                      |          |     |
|                       | <b>5</b><br>[ | 500%BR               |          |     |
|                       |               |                      |          |     |
|                       |               |                      |          |     |
|                       |               |                      |          |     |
|                       | Weigh         | ing-In-Mo            | tion Sys | tem |
| - タチェック結果: [d¥windsta | Weigh         | ing-In-Mo            | tion Sys | tem |

図4-5-3

次に、WIMVIEWウインドゥに波形が表示され、WIMVIEWダイアログにEZ計算結果が 表示されます。車両の通過が図中の★印のように確認できたら OK をクリックして下さ い。

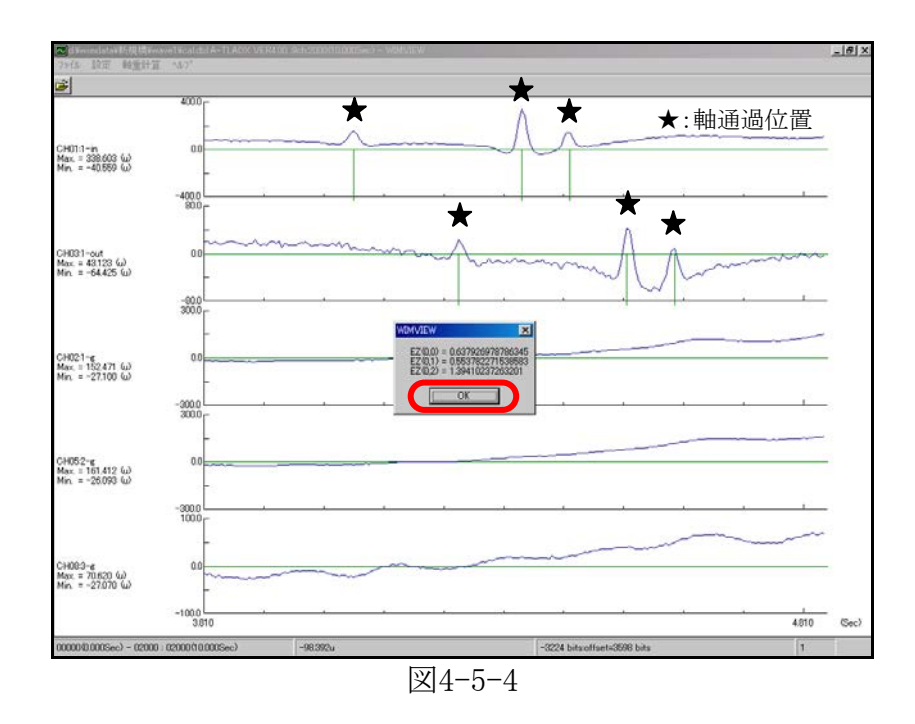

軸通過位置を正確に認識できていない場合は、エラーコードが表示されます。この場合 は試験車走行のやり直し又は、高感度ひずみ計の設置位置を変更し、試験車走行をやり 直して下さい。WIMVIEWウインドゥの 図 をクリックし画面を閉じるとメニュー画面へ戻りま す。

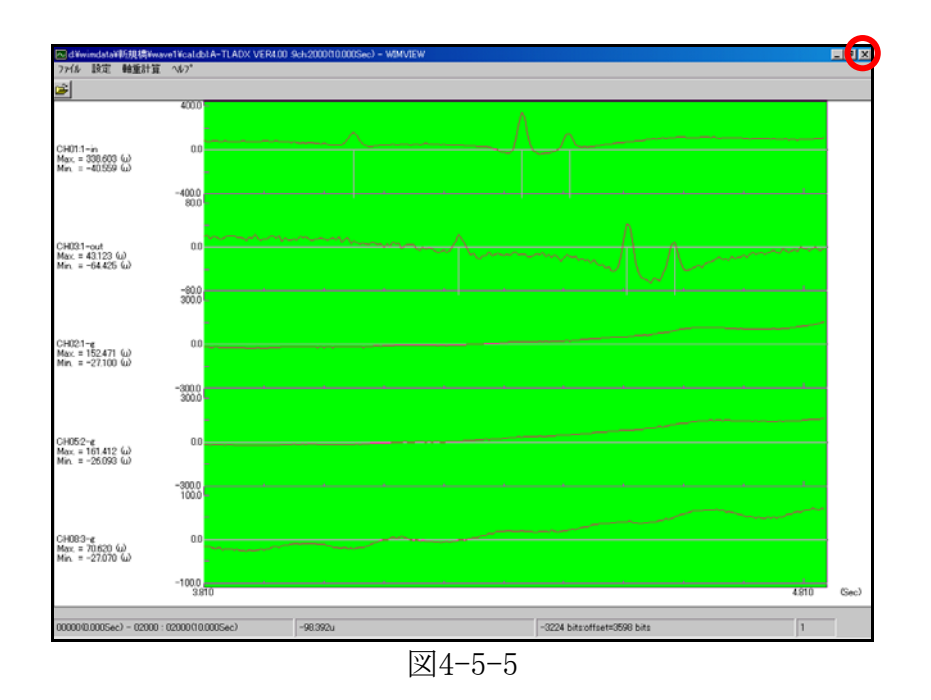

## 4.6 試験車以外の記録波形を全消去

試験車以外の記録波形を全て消去する場合は 対験車以外の記録波形を全消去 クリックして下さい。

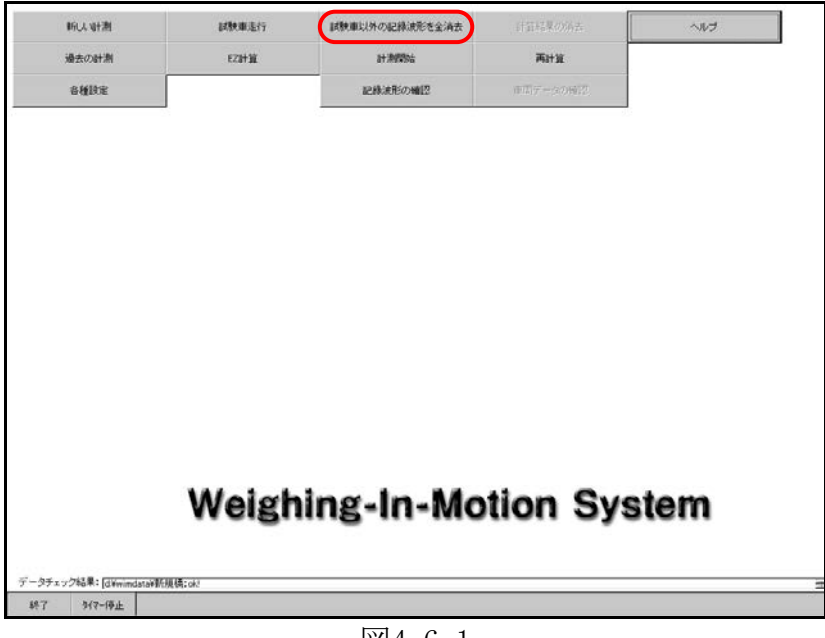

図4-6-1

クリックすると消去するための確認ダイアログが表示されますので、消去する場合には OK をクリックして下さい。一度消去してしまうと記録波形の確認や再計算はできませんので注意して下さい。

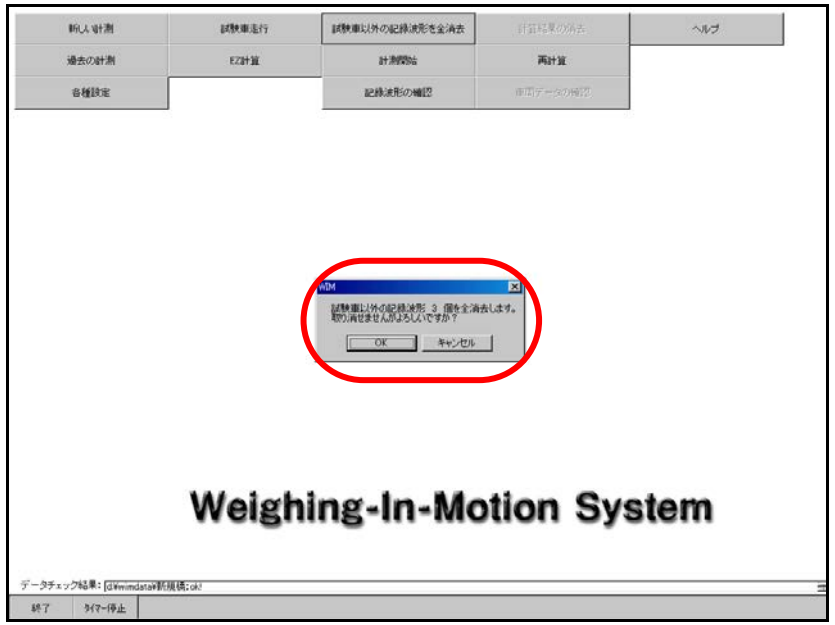

図4-6-2

全てのファイルを消去し終わるとWIMダイアログが表示されますので、OK をクリック するとメニュー画面に戻ります。

|       | 小計測 | 試験重進行 | 這種市民外の已經地形態全场去          | 計算結果の病去                                                        | くそう |
|-------|-----|-------|-------------------------|----------------------------------------------------------------|-----|
| 過去    | の計測 | EZ新道  | 1+399955                | 网络加                                                            |     |
| 8     | 10e |       | 同時の時間                   | $\oplus [T] \mathcal{T} = [a \mathcal{D} \oplus ] \mathcal{D}$ |     |
|       |     |       | MM 23<br>77 1<br>0<br>0 |                                                                |     |
|       |     |       |                         |                                                                |     |
| -9797 |     | Weigh | ing-In-Mo               | tion Sys                                                       | tem |

図4-6-3

#### 4.7 計測開始

全ての車線のEZを計算し終わると 計測開始 ボタンがクリックできるようになります。

#### ① 起動タイマーが設定されている場合

計測開始 ボタンをクリックしなくても1分前になると計測画面に変わり、スタート時刻 になると自動スタートします。データは自動で登録され、ファイルは10分で1ファイルとなり、 ファイル名は『日付時刻.dbl』となります。また、終了時刻になると自動で停止し、再計算し ます。そのため、本計測を開始する前に 試験車以外の記録波形を全消去 をクリックし、 余計な波形を消去する必要があります(4-6試験車以外の記録波形を全消去参照)。

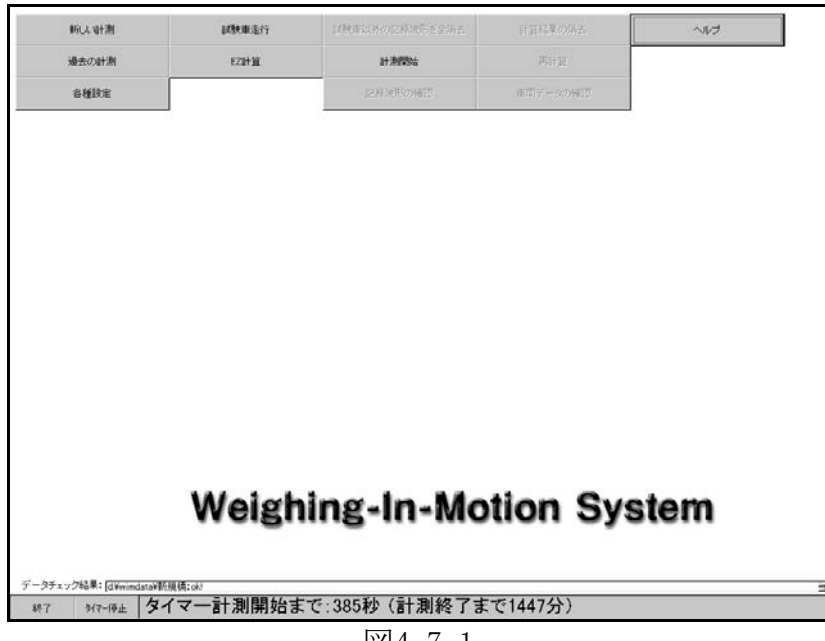

図4-7-1

計測中は下図の画面が表示されます。計測中はいじらないで下さい。

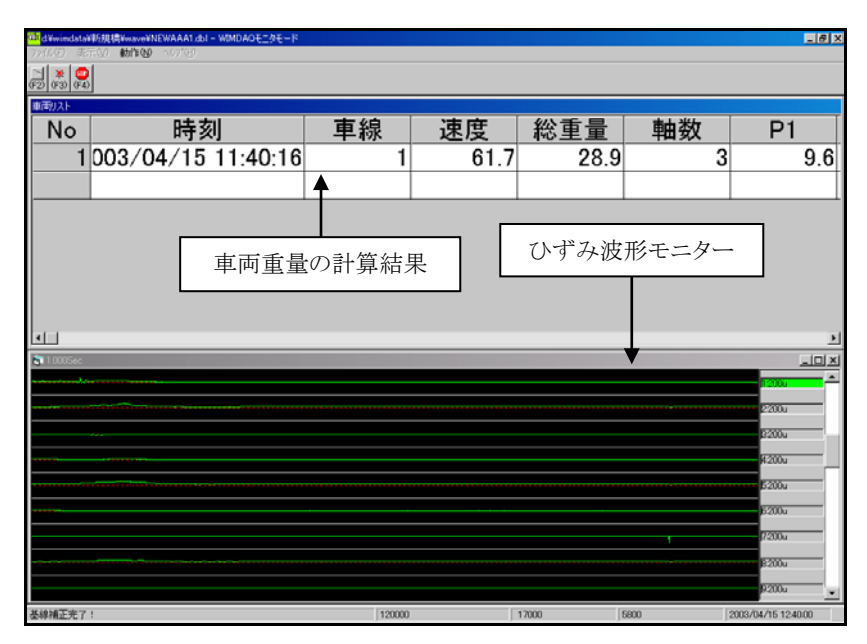

図4-7-2

このモニター画面では簡易的な計算を行っていますので、再計算時に行う詳細計算結 果とは異なります。モニター画面に表示されている車両重量の計算結果は登録されませ んので、再計算を行って下さい。

タイマーを途中で停止したい場合は (デイ) またはテンキーの F4 を押して記録を停止させ、WIMDAQモニタウインドゥの IX をクリックしてメニュー画面に戻り、メニュー画面 の タイマー停止 をクリックして下さい。メニュー画面の タイマー停止 をクリックする まで自動でWIMDAQが起動し記録を再開します。

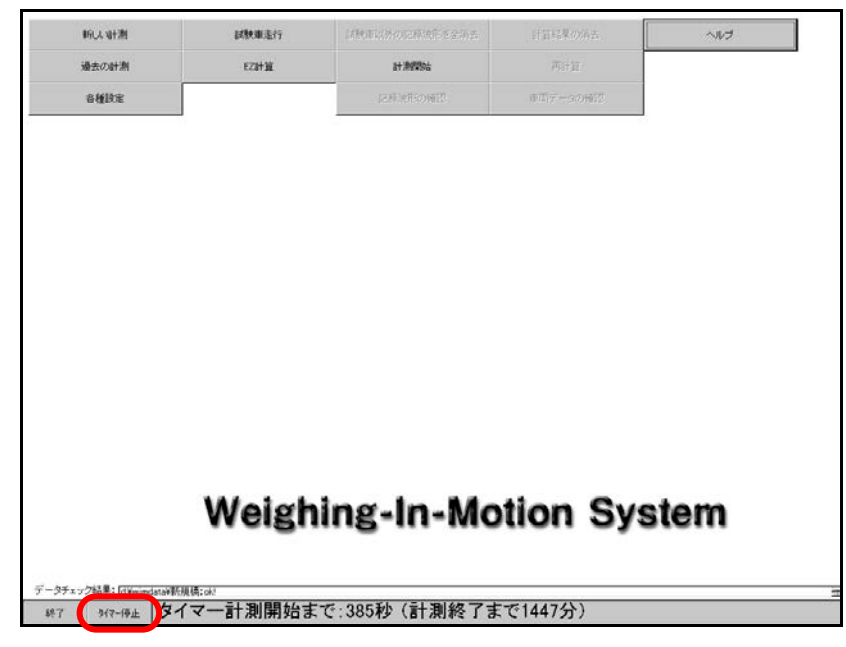

**図**4-7-3

| ② 起動タイマーが設定されていない場合                                                                                                    |         |
|----------------------------------------------------------------------------------------------------|---------|
| ダイマー 起動 も に 計測 する に は 計測 所 加 を クリック し し 下 さい。                                                                                                    |         |
| 通去の計劃         E2計算         計測開始         円計算           自機設定         (2月)時代の時間         (2月)時代の時間                                                                                                    |         |
|                                                                                                    |         |
|                                                                                                    |         |
|                                                                                                    |         |
|                                                                                                    |         |
| Weighing-In-Motion System                                                                                                    |         |
|                                                                                                    |         |
| 1877 197-19止<br>図4-7-4                                                                                                    |         |
| 計測開始 ボタンをクリックすると下図の画面が表示されます。                                                                                                    |         |
|                                                                                                    |         |
| No         時刻         車線         速度         総重量         軸数         P1           1         003/04/15         11:32:32         1         61.7         22.1         3         7.4                                                                                                    |         |
|                                                                                                    |         |
| 車両重量の計算結果                                                                                                    |         |
|                                                                                                    |         |
|                                                                                                    |         |
| 12001<br>12001<br>12001<br>12001<br>12001                                                                                                    |         |
| 12000<br>ほ2000<br>ほ200<br>ほ2000<br>ほ2000 |         |
| 図4-7-5                                                                                                    |         |
| 記録を開始したいときに <sup>9</sup> (F3) またはテンキーの F3 を押して、デー                                                                                                    | ータの記録を開 |
| 始します。記録を開始すると波形の色が黄色から緑色に変わります。また、                                                                                                    | 記録を停止し  |
| たいときは [ ぼ またはテンキーの [ F4 ] を押して記録を終了します。 テ                                                                                                    | ータは目動で  |
| ● ● ● ● ● ● ● ● ● ● ● ● ● ● ● ● ● ● ●                                                                                                    |         |

## 4.8 記録波形の確認

記録した波形の確認を行なうために、計測終了後にメニュー画面の 記録波形の確認 をクリックして下さい。

|                    | INCL NT MI           | 試験重進行  | 試験車以外の記録決形を全済去 | 計算結果の始ま                                                | へルプ   |
|--------------------|----------------------|--------|----------------|--------------------------------------------------------|-------|
| iii                | 最去の計測                | EZUHUL | at 2019/06     | 两计算                                                    |       |
| 4                  | 各種設定                 |        | 記録演用の単位        | $\oplus (\overline{z}) = - g(z) \oplus (\overline{z})$ |       |
|                    |                      |        |                |                                                        |       |
|                    |                      |        |                |                                                        |       |
|                    |                      |        |                |                                                        |       |
|                    |                      |        |                |                                                        |       |
|                    |                      |        |                |                                                        |       |
|                    |                      |        |                |                                                        |       |
|                    |                      |        |                |                                                        |       |
|                    |                      |        |                |                                                        |       |
|                    |                      |        |                |                                                        |       |
|                    |                      |        |                |                                                        |       |
|                    |                      |        |                |                                                        |       |
|                    |                      | Weigh  | ing-In-Mo      | tion Sys                                               | stern |
|                    |                      | Weigh  | ing-In-Mo      | tion Sys                                               | tem   |
| 9 <del>7</del> ×72 | グ始義事: [diWenndataWF] | Weigh  | ing-In-Mo      | tion Sys                                               | tem   |

图4-8-1

クリックするとデータの選択ダイアログが表示されますので、データを選択して OK をクリックするとWIMVIEWが起動します。

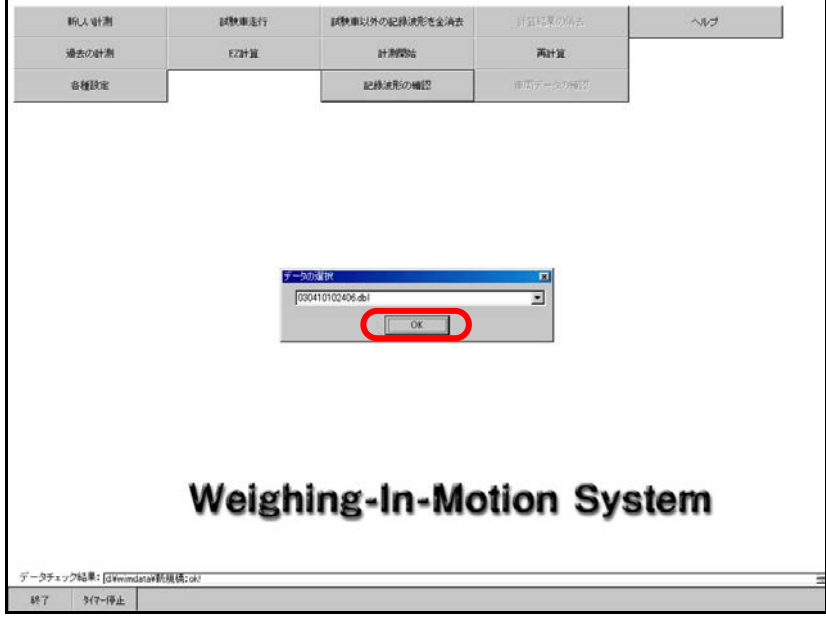

**図**4-8-2

ここでは計算したい範囲を選択して個別に車両重量計算ができます。この個別計算結果 は<u>データベースに登録されてしまいますので注意して下さい。</u>

① 波形の一部だけを軸重計算したい場合

車両1台分に相応する波形の範囲を選択して 軸重計算 → 一部(範囲指定) を クリックして下さい。

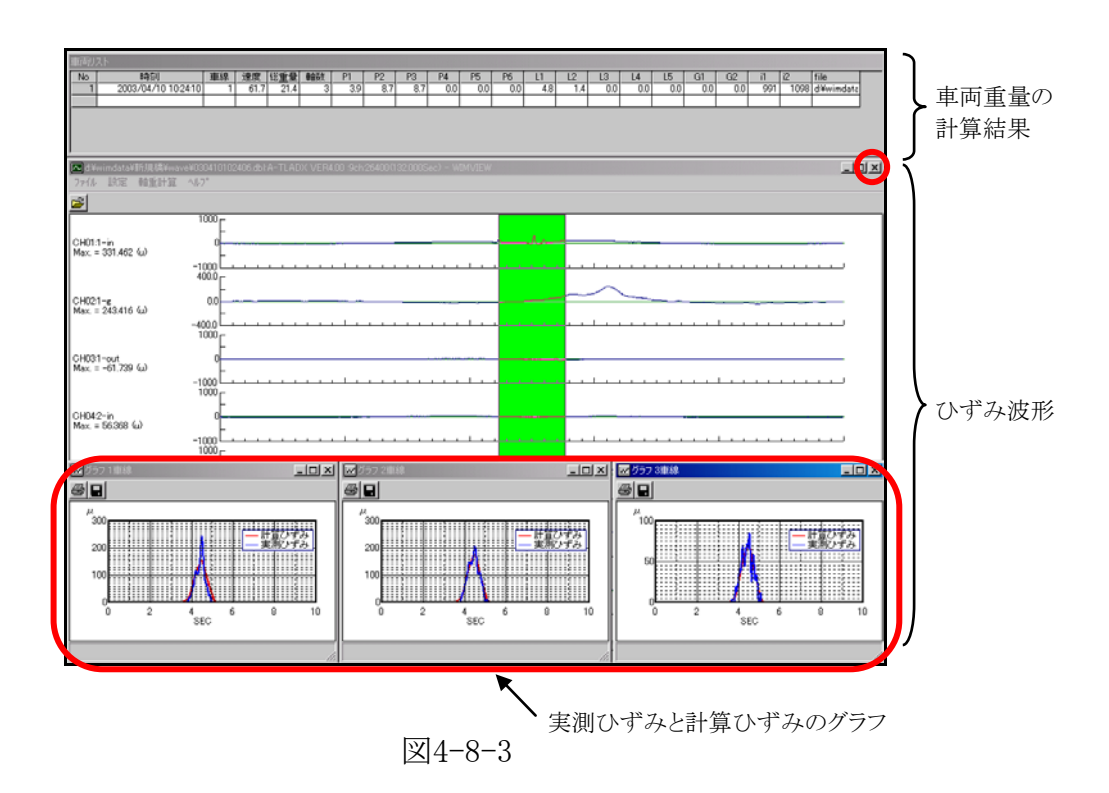

『車両重量の計算結果』と『実測ひずみと計算ひずみのグラフ』が表示されます。WIMV IEWウインドゥの ☑ をクリックするとメニュー画面に戻ります。

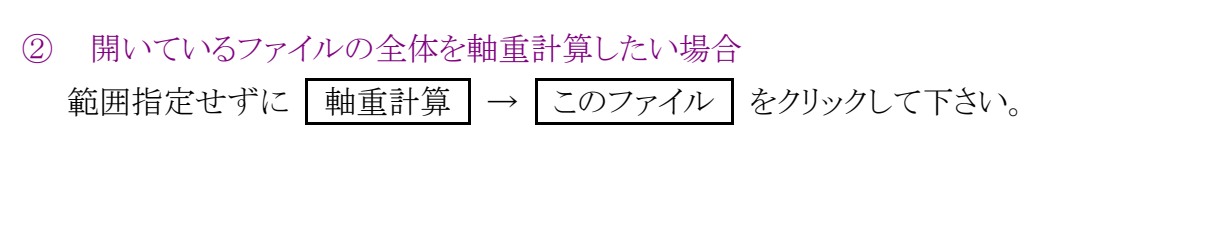

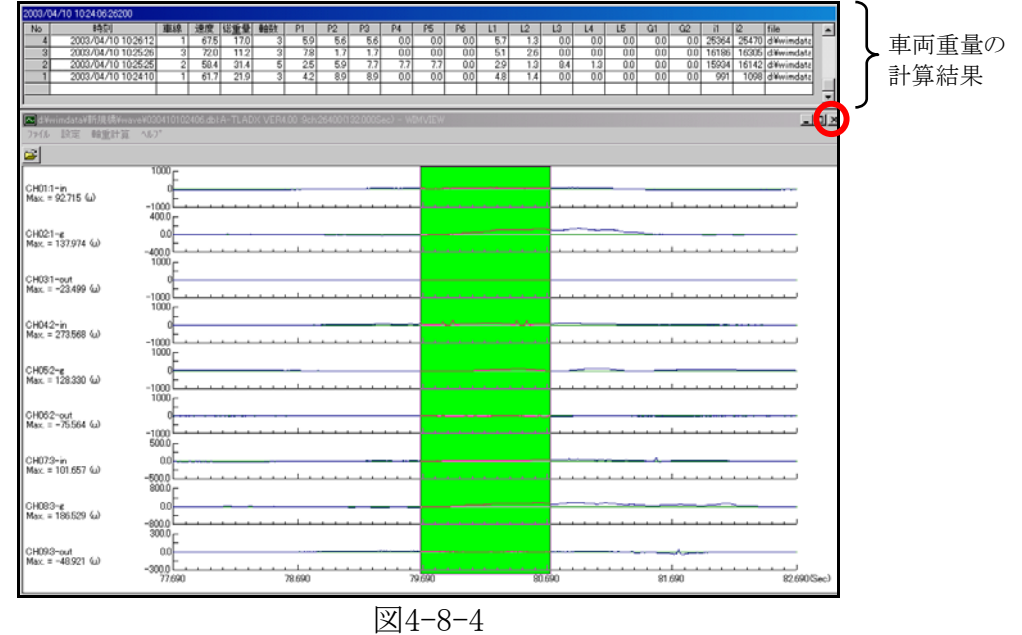

「車両重量の計算結果」が表示されます。車両重量の計算結果をクリックすると、クリック した行の車両の波形がWIMVIEWウインドゥに表示され、IN側の1軸目からOUT側の最 終軸目までが緑色になります。

WIMVIEWウインドゥの 🛛 をクリックするとメニュー画面に戻ります。

## 4.9 計算結果の消去

計算結果を消去する場合には、

計算結果の消去 をクリックして下さい。

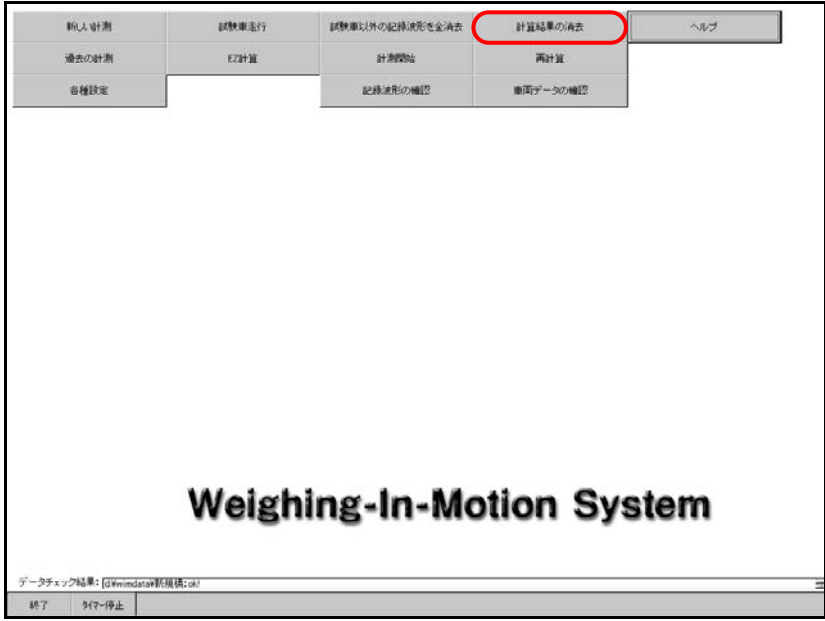

図4-9-1

クリックすると消去するための確認ダイアログが表示されますので、消去する場合には

OK をクリックして下さい。消去しても記録波形があれば再計算することによって復元できます。

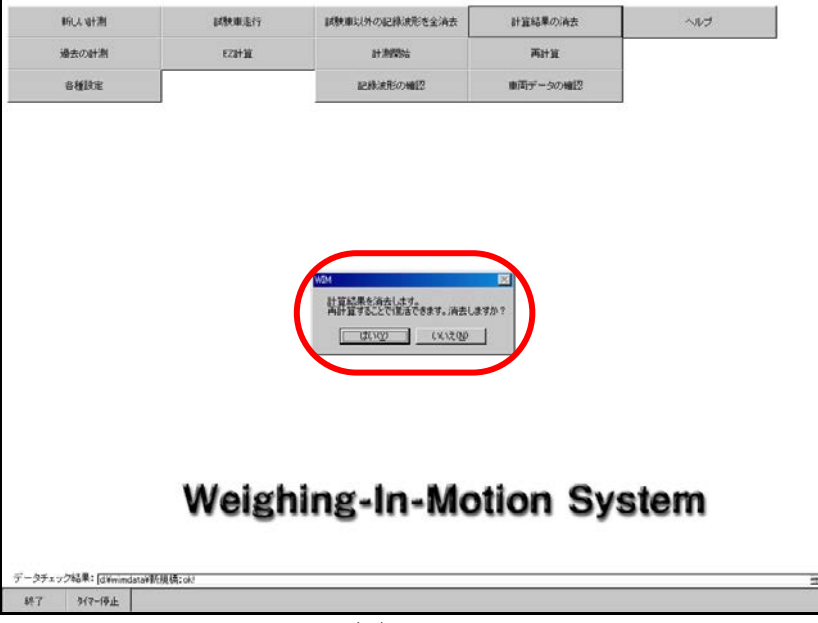

図4-9-2

計算結果の消去が終わるとWIMダイアログが表示されますので、 OK をクリックする

とメニュー画面に戻ります。

| 新认动测         | 試驗重進行 | 試験重以外の記録決形を金清去 | 計算結果の始ま  | ヘルプ |
|--------------|-------|----------------|----------|-----|
| 過去の計測        | EZIHW | 81.700%05      | 再计算      |     |
| 各種缺定         |       | 記録波形の確認        | 単語データの解決 |     |
|              |       | NM 23<br>7671  |          |     |
|              |       |                |          |     |
| タチェック結果: [19 | Weigh | ing-In-Mo      | tion Sys | tem |

図4-9-3

#### 4.10 再計算

計測中にモニターで表示されていた車両重量の計算結果は簡易的な計算方法で行っているため、再計算にて詳細計算を行います。再計算を行った際の車両重量の計算結果はデータベースに登録されます。

詳細計算を行なう場合は 再計算 をクリックして下さい。記録波形の確認 で個別に 軸重計算を行った場合は、データベースにその結果が登録されているので結果が重複しな いように再計算の前に 計算結果の消去 をクリックし消去して下さい(4-9計算結果の消 去参照)。

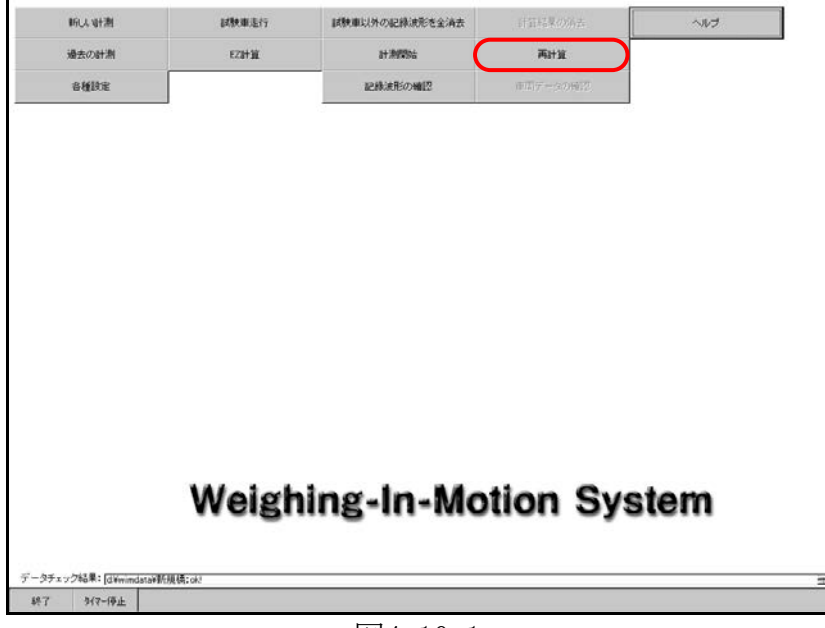

図4-10-1

クリックすると確認ダイアログが表示されますので、計算を行なう場合には OK をクリッ

クして下さい。データの量によっては、数時間かかる場合があります。

| PICK STREET | 試験重進行  | 試験庫以外の記録決能を全済去                                                                                                    | 計算結果の病毒            | ヘルプ |
|-------------|--------|----------------------------------------------------------------------------------------------------|--------------------|-----|
| 最去の計測       | EZUHIE | 8+399996                                                                                                    | <b>两</b> 計算        |     |
| elite       |        | 記録波形の確認                                                                                                    | 他国データの検討           |     |
|             | (      | 60M<br>目1489日前にます。<br>デージョンには14月間回かりのますがようしん<br><br><br><br><br><br><br><br><br><br><br><br><br><br><br><br><br><br><br><br><br><br><br>_ | 76.4W 5<br>15.4W 5 |     |
|             |        |                                                                                                    |                    |     |
|             | Weigh  | ning-In-Mo                                                                                                    | tion Sys           | tem |

図4-10-2

計算が終わると下図のような結果が表示されます。

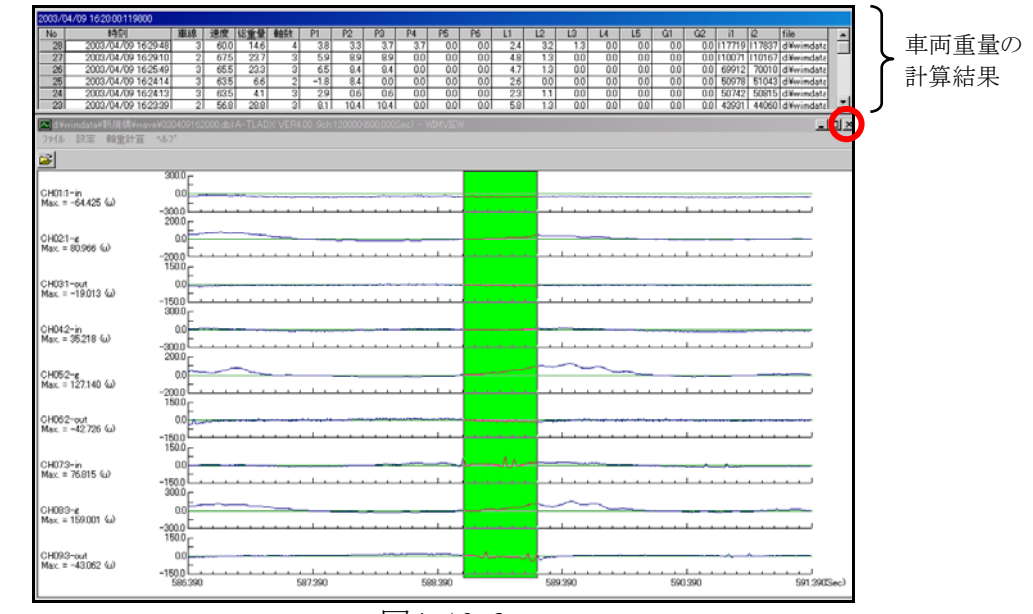

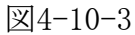

車両重量の計算結果をクリックすると、クリックした行の車両の波形がWIMVIEWウインド ゥに表示され、IN側の1軸目からOUT側の最終軸目までが緑色になります。

WIMVIEWウインドゥの 🛛 をクリックするとメニュー画面に戻ります。

## 4.11 車両データの確認

メニュー画面の 車両データの確認 をクリックすると車両リストのメインメニューウインド ゥが表示されます。

| IFILA NH潮                | 目標中華進行 | 試験車以外の記録波能を金済去 | 計算結果の消去  | ~NJ |
|--------------------------|--------|----------------|----------|-----|
| 過去の計測                    | EZUHUL | 8+300005       | 两計算      |     |
| 各種設定                     |        | 記録演用の確認        | 重用データの確認 |     |
|                          | 5      |                | 85       |     |
|                          |        |                |          |     |
|                          |        |                |          |     |
|                          |        |                |          |     |
|                          |        |                |          |     |
|                          |        |                |          |     |
|                          |        |                |          |     |
|                          |        |                |          |     |
|                          |        |                |          |     |
|                          |        |                |          |     |
|                          |        |                |          |     |
|                          |        |                |          |     |
|                          |        |                |          |     |
|                          | Wolch  | ing In Mo      | tion Suc | tom |
|                          | Weigh  | ing-In-Mo      | tion Sys | tem |
|                          | Weigh  | ing-In-Mo      | tion Sys | tem |
| ・ラチェック検索: [Jivendatavij] | Weigh  | ing-In-Mo      | tion Sys | tem |

図4-11-1

メインウインドゥが表示されますので、確認したい車両のリストを選択して、 で下さい。

| A WM                       |                                                                                                    |          | _ # X |
|----------------------------|----------------------------------------------------------------------------------------------------|----------|-------|
| 7ヶ(14) 編集(1) 表示(2) 挿入(1) 書 | (1) (1) (1) (1) (1) (1) (1) (1) (1) (1)                                                                         | A        |       |
|                            |                                                                                                    | <u></u>  |       |
|                            |                                                                                                    |          |       |
|                            |                                                                                                    |          |       |
|                            | m 4/2 47 au                                                                                                    |          |       |
|                            | WIMEステム                                                                                                    |          |       |
|                            |                                                                                                    |          |       |
|                            |                                                                                                    |          |       |
|                            |                                                                                                    |          |       |
|                            | 重制ノスト(~20)                                                                                                    | >        |       |
|                            | クリック]   コ===)2+(2)~(                                                                                            | 30)      |       |
|                            |                                                                                                    | 40)      |       |
|                            | て下さい   □ ■■₹IJスト(40~)                                                                                           | <b>,</b> |       |
|                            | the second second second second second second second second second second second second second second second se |          |       |
|                            |                                                                                                    |          |       |
|                            |                                                                                                    |          |       |
|                            |                                                                                                    |          |       |
|                            |                                                                                                    |          |       |
|                            |                                                                                                    |          |       |
|                            |                                                                                                    |          |       |
|                            |                                                                                                    |          |       |
|                            |                                                                                                    |          |       |
| C SOX                      |                                                                                                    |          |       |
| 71-68-                     |                                                                                                    | FLTR     |       |

図4-11-2

- 全車両リスト :全車両のリスト
- 車両リスト(~20) :20ton未満の車両のリスト
- ・ 車両リスト(20~30) :20ton以上30ton未満の車両のリスト
- ・ 車両リスト(30~40) :30ton以上40ton未満の車両のリスト
- ・ 車両リスト(40~)
   :40ton以上の車両のリスト
- ・ 台数集計 :全走行車両の合計台数表示

台数集計は全走行車両の合計台数リストとそれを時間別に集計した台数リストがあります。 確認したい車両のリストを選択して、 をクリックして下さい。

| 個 台鼓集計  |                                                                                                    |  |
|---------|----------------------------------------------------------------------------------------------------|--|
| WIM://2 | テム                                                                                                    |  |
|         |                                                                                                    |  |
|         | - 40×04                                                                                                    |  |
|         | 420 TEL 420 TEL 420 TE |  |
|         | D state and the local                                                                                                    |  |
|         |                                                                                                    |  |
|         |                                                                                                    |  |
|         |                                                                                                    |  |
|         | C1 RA                                                                                                    |  |
|         |                                                                                                    |  |
|         |                                                                                                    |  |
|         | 図4 11 9                                                                                                    |  |
|         | 凶4-11-3                                                                                                    |  |

## 車両リストで選択された車両リストが表示されます。

• P1~P6 :各軸の軸重(ton)

• L1~L5 :各軸間距離(m)

## ・全車両リスト画面

| 🔍 WI    | IM         |        |        |            |        |        |      |               |     |                 |              |            |                 |           |    |    | . 8 × |
|---------|------------|--------|--------|------------|--------|--------|------|---------------|-----|-----------------|--------------|------------|-----------------|-----------|----|----|-------|
| ד    די | ℓℓ(E) 編集   | (E) 表示 | €W 4   | 挿入① 書      | (]     | la−l*® | ツール( | D ウル          | ⊧უ₩ | ^/レフ°( <u>⊦</u> | Ð            |            |                 |           |    |    |       |
|         | • 日 🧉      | 5 🖪 🖏  | ۶ 🖁 ۶  | Pa 🖪       | S 🖉    | o 🔒    | ኛ 🏻  | Z A           | ¥ 🗄 | $\nabla$        | 44 <b>)</b>  | * 📉        | <b>6</b> %      | ) • 🛛 😰   |    |    |       |
| 88 q    | Report     |        |        |            |        |        |      |               |     |                 |              |            |                 |           |    |    |       |
|         | 時刻         | 車線     | 軸数     | 速度         | 重量     | P1     | P2   | P3            | P4  | P5              | P6           | L1         | L2              | L3        | L4 | L5 | -     |
|         | 0.400455   |        | -      | (km/h)     | (Ton)  |        |      | CI CI         | on/ | -               |              |            | 10              | (m)       | -  | -  |       |
|         | 9 16:04:55 | 1      | 3      | 60         | 20.7   | 4.7    | 8    | 8             | U   | U               | U            | 4.7        | 1.3             | U         | 0  | U  |       |
|         | 9 16:06:10 | 2      | 3      | 60         | 12.9   | 3.7    | 4.6  | 4.6           | U   | U               | 0            | 3          | 1.3             | 0         | 0  | 0  | _     |
|         | 9 16:06:10 | 2      | 3      | 60         | 17.3   | 3.6    | 6.9  | 6.9           | U   | U               | U            | 3.7        | 1.3             | U         | U  | 0  | _     |
|         | 9 16:06:57 | 1      | 3      | 69.7       | 16.3   | 4.1    | 5.1  | 6.1           | U   | U               | U            | 5.9        | 1.3             | U         | 0  | 0  | <br>_ |
|         | 9 16:06:51 | 2      | 3      | 65.5       | 21.3   | 5.8    | 7.8  | 7.8           | U   | U               | U            | 5.8        | 1.3             | U         | 0  | 0  |       |
|         | 9 16:06:51 | 3      | 2      | 90         | 16.1   | 23.9   | -7.9 | U             | 0   | U               | U            | 2.8        | 10              | U         | U  | U  | _     |
|         | 9 16:09:24 | 2      | 3      | 12         | 9.9    | 0.1    | 2.4  | 2.4           | 0   | 0               | 0            | 0.7        | 1.3             | 0         | U  | 0  | _     |
|         | 9 16:10:43 | 2      | 2      | 65.5       | 10.0   | 4.2    | 4.7  | U             | 0   | 0               | U            | 4.5        | U               | U         | U  | U  | _     |
|         | 9 10:10:40 | 2      | 2      | 00.0       | 13.0   | -10.1  | 28.7 | 0             | 0   | 0               | 0            | 4.3        | 0               | 0         | 0  | 0  |       |
|         | 9 16:11:00 | 3      | 3      | 09.7       | 170    | -1.5   | 3.8  | 3.8           | 0   | U               | 0            | 10.5       | 2.1             | 10        | 0  | 0  | <br>  |
|         | 9 10:11:34 | 3      | 4      | 74.0       | 17.3   | 4      | 4.1  | 4.0           | 4.0 | 0               | 0            | 3.1        | 2.9             | 1.3       | 0  | 0  | _     |
|         | 9 16:13:10 | 3      | 3      | 80.4       | 0.0    | 4.0    | 0.1  | 01            | 0   | 0               | 0            | 4          | 3.2             | 0         | 0  | 0  |       |
|         | 9 16:14:17 | 1      | 3      | 01.7       | 21.9   | 3.0    | 9.1  | 9.1           | 0   | 0               | 0            | 4.9        | 1.3             | 0         | 0  | 0  |       |
|         | 9 10:10:18 | 2      | 3      | 03.0       | 13.2   | 0.0    | 3.8  | 3.8           | 0   | 0               | 0            | 0.8        | 1.4             | 0         | 0  | 0  |       |
|         | 9 10:10:30 | 2      | 3      | 67.0       | 20     | 0.0    | 0.7  | 0.7           | 0   | 0               | 0            | 4.0        | 1.0             | 0         | 0  | 0  |       |
|         | 9 10:17:20 |        | 3      | 00<br>65.5 | 21.0   | 4.0    | 0.7  | 0.7           | 0   | 0               | 0            | 4.0        | 1.0             | 0         | 0  | 0  | -     |
|         | 9 10:19:00 | 2      | د<br>د | 62.5       | 24.0   | 0.0    | 9.0  | 9.0           | 0   | 0               | 0            | 4.0<br>E 0 | 1.4             | 0         | 0  | 0  |       |
|         | 0 16:01:00 | 2      | 2      | 67.5       | 20.2   | 5.7    | 0.0  | 0.0           | 0   | 0               | 0            | 4.0        | 1.0             | 0         | 0  | 0  |       |
|         | 9 10/21/00 | 2      | 4      | 60         | 14.6   | 0.7    | 24   | 20            | 20  | 0               | 0            | 4.0        | 20              | 1.2       | 0  | 0  |       |
|         | 0 16:22:10 | 3      | 9      | 60.7       | 43     | -175   | 21.9 | 0.9           | 0.9 | 0               | 0            | 26         | 0.0             |           | 0  | 0  | -     |
|         | 0 16:23:20 | 2      | 2      | 675        | 28.5   | 90     | 0.9  | 0.8           | 0   | 0               | 0            | 50         | 14              | 0         | 0  | 0  | -     |
|         | 0 16:23:29 | 2      | 3      | 56.8       | 20.0   | 9.9    | 9.0  | 9.0           | 0   | 0               | 0            | 5.9        | 1.4             | 0         | 0  | 0  | -     |
|         |            |        |        |            |        | _      | 1114 | $\overline{}$ |     |                 | <del>ر</del> |            |                 |           |    | ブ  |       |
|         |            |        |        |            |        |        | I    | $P1 \sim$     | P6  |                 |              |            | L1 <sup>-</sup> | $\sim$ L5 |    |    | -     |
| 13-     | - *: 🚺 🔳   |        | 1      | F FI F3    | ¥ / 28 |        | •    |               |     |                 |              |            |                 |           |    |    |       |
| 71-     | 4 t°1-     |        |        |            |        |        |      |               |     |                 |              |            |                 |           |    |    |       |

図4-11-4

## ・車両リスト(~20)画面

| 🔍 V  | (IM - [q0           | 20:選択                | [-עול    |                         |                     |               |          |                               |               |      |         |     | _ & × |
|------|---------------------|----------------------|----------|-------------------------|---------------------|---------------|----------|-------------------------------|---------------|------|---------|-----|-------|
|      | ファイル(圧)             | ) 編集(E               | ) 表示()   | ∅ 挿入⊕ 書式                | ©) レコード( <u>R</u> ) | ツール(エ)        | ሳ∂ՒႪ∭) - | ヘルフ <sup>*</sup> ( <u>H</u> ) |               |      |         |     | _ 8 × |
|      | -                   | <i>a</i>             | NBC X    | b 🖻 🕄 🚿                 | və 🍓 🏶              | <b>≜</b> ↓ Z↓ | V 🚡 🖓    | M 🕨 🕅                         | 💼 ⁄a 🛛 🔇      |      |         |     |       |
|      |                     | mydate               |          | shasen                  | vel                 |               | P_sig    | n_jiku                        | P1            | P2   | P3      | P4  | P5    |
|      | 201                 | 03/04/09             | 16:06:10 | 2                       |                     | 60            | 17.3     |                               | 3 3.6         | 6.9  | 6.9     | 0   | 0     |
|      | 200                 | 03/04/09             | 16:06:10 | 2                       |                     | 60            | 12.9     |                               | 3 3.7         | 4.6  | 4.6     | 0   | 0     |
|      | 200                 | J3/U4/U9             | 16:06:57 | 3                       |                     | 90            | 16.1     |                               | 2 23.9        | -7.9 | U<br>61 | 0   |       |
|      | 200                 | 13/04/09             | 16:00:07 |                         |                     | 72            | 10.3     |                               | 2 4.I<br>2 51 | 2.1  | 0.1     | 0   | 0     |
|      | 200                 | 13/04/09             | 16:10:43 | 2                       |                     | 65.5          | 89       |                               | 2 42          | 47   | 2.4     | 0   | 0     |
|      | 200                 | 03/04/09             | 16:10:46 | 2                       |                     | 65.5          | 13.6     |                               | 2 -15.1       | 28.7 | 0       | Ő   | Ő     |
|      | 200                 | 03/04/09             | 16:11:00 | 3                       |                     | 69.7          | 6        |                               | 3 -1.5        | 3.8  | 3.8     | 0   | Ō     |
|      | 200                 | 03/04/09             | 16:11:34 | 3                       |                     | 74.5          | 17.3     |                               | 4 4           | 4.1  | 4.6     | 4.6 | 0     |
|      | 200                 | 03/04/09             | 16:13:10 | 3                       |                     | 86.4          | 6.6      |                               | 3 4.6         | 1    | 1       | 0   | 0     |
|      | 200                 | 03/04/09             | 16:15:18 | 2                       |                     | 63.5          | 13.2     |                               | 3 5.6         | 3.8  | 3.8     | 0   | 0     |
|      | 200                 | J3/U4/U9             | 16:22:16 | 3                       |                     | 60            | 14.6     |                               | 4 3.4         | 3.4  | 3.9     | 3.9 |       |
|      | 200                 | J3/U4/U9             | 16:23:28 | 3                       | l                   | 09.7<br>60 E  | 4.3      |                               | 2 -17.5       | 21.8 | 06      | 0   |       |
|      | 200                 | 13/04/09<br>13/0//00 | 16:24:13 | <br>                    |                     | 63.5          | 4.1      |                               | 2.9<br>2 –1.8 | 8.4  | 0.0     | 0   | 0     |
|      | 200                 | 03/04/09             | 16:29:48 | 3                       |                     | 60            | 14.6     |                               | 4 3.8         | 3.3  | 3.7     | 3.7 | Ő     |
| *    |                     |                      |          | Ō                       |                     | 0             | 0        |                               | 0 0           | 0    | 0       | 0   | Ō     |
|      |                     |                      |          |                         |                     |               |          |                               |               |      |         |     |       |
| 1/2- | \*: <mark>  </mark> | 4                    | 1        | ▶   <b>▶   ▶ *</b> / 16 |                     |               |          |                               |               |      |         |     |       |
| INÍ  | 則センサに               | :1軸目が                | 通過した     | 時刻                      |                     |               |          |                               |               |      |         |     |       |

図4-11-5

## ·台数集計画面

| 🔍 WIM - [qShuukei: ] 選択为エリー]                                       | _ B × |
|--------------------------------------------------------------------|-------|
| □□□ ファイル(E) 編集(E) 表示(V) 挿入(P) 書式(Q) レコード(R) ソール(T) ウィンドウ(W) ヘルプ(H) | _ 8 × |
|                                                                    |       |
| <b>範囲1 範囲2 台数</b><br>▶ 0 16                                        |       |
| 20 30 12                                                           |       |
|                                                                    |       |
|                                                                    |       |
|                                                                    |       |
|                                                                    |       |
|                                                                    |       |
|                                                                    |       |
|                                                                    |       |
|                                                                    |       |
|                                                                    |       |
|                                                                    |       |
|                                                                    |       |
|                                                                    |       |
|                                                                    |       |
|                                                                    |       |
|                                                                    |       |
|                                                                    |       |
|                                                                    |       |
|                                                                    |       |
|                                                                    |       |
|                                                                    |       |
|                                                                    |       |
|                                                                    |       |
|                                                                    |       |
|                                                                    |       |
|                                                                    |       |
|                                                                    |       |
|                                                                    |       |

図4-11-6

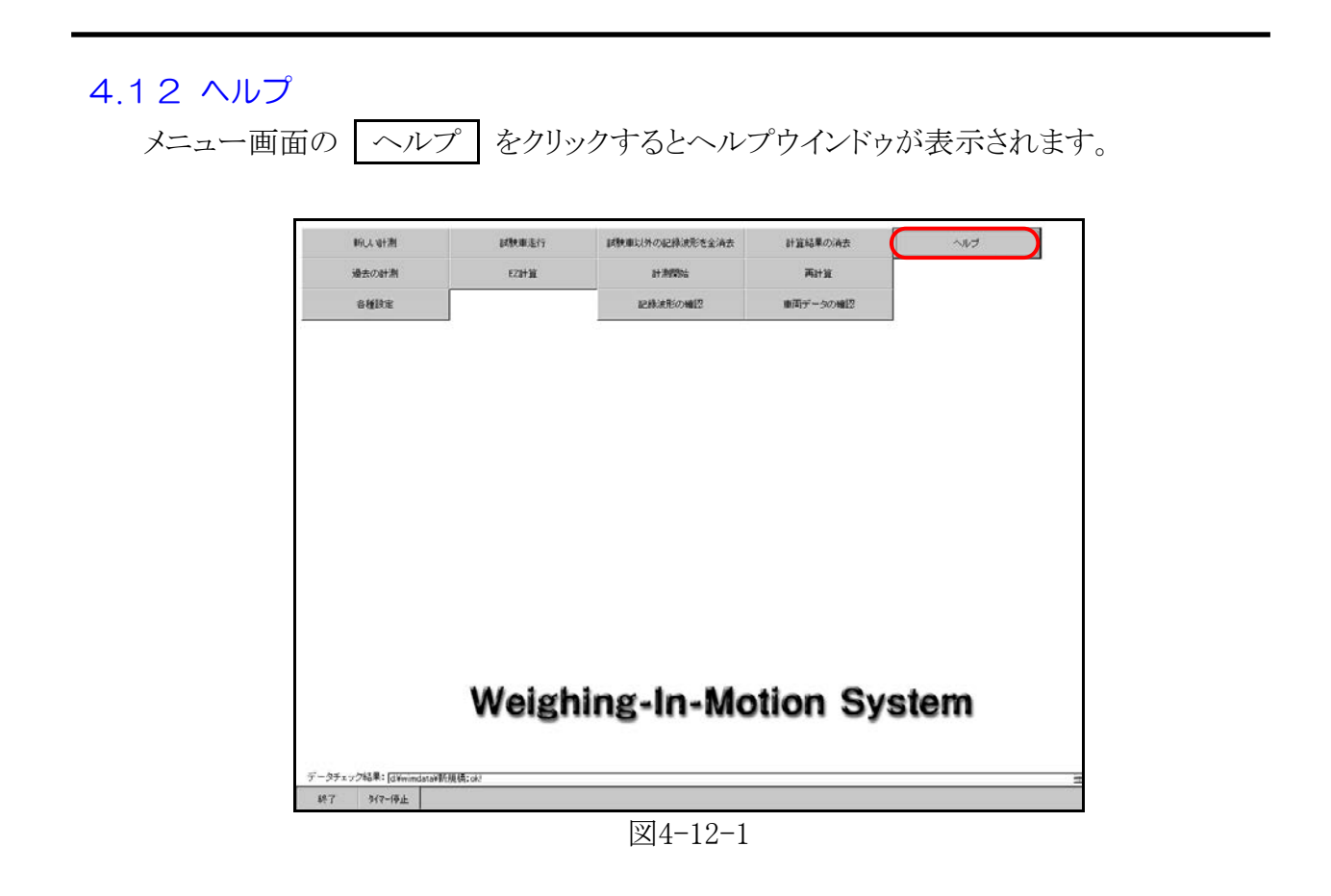

WIM取扱説明書をモニター画面で見ることができます。

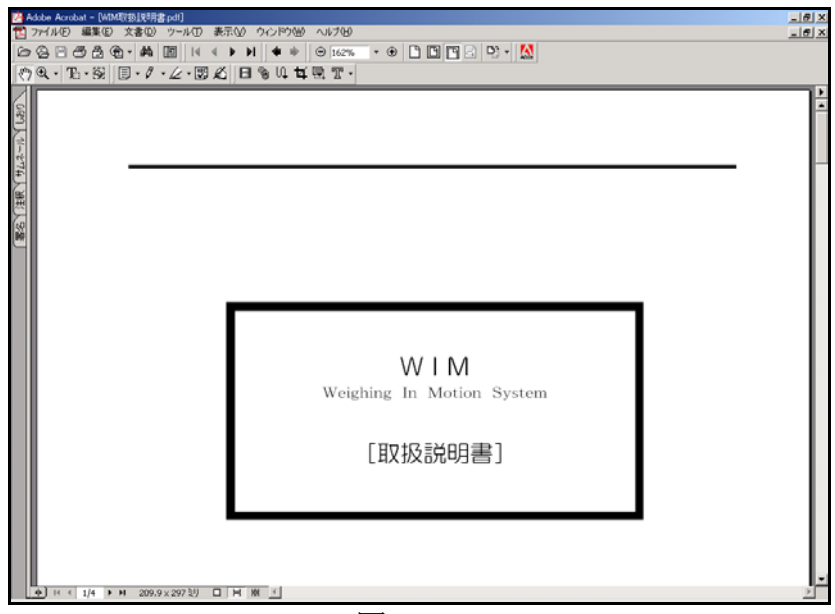

図4-12-2